## Cyfrowy aparat fotograficzny Kodak EasyShare DX7590 z obiektywem o zmiennej ogniskowej

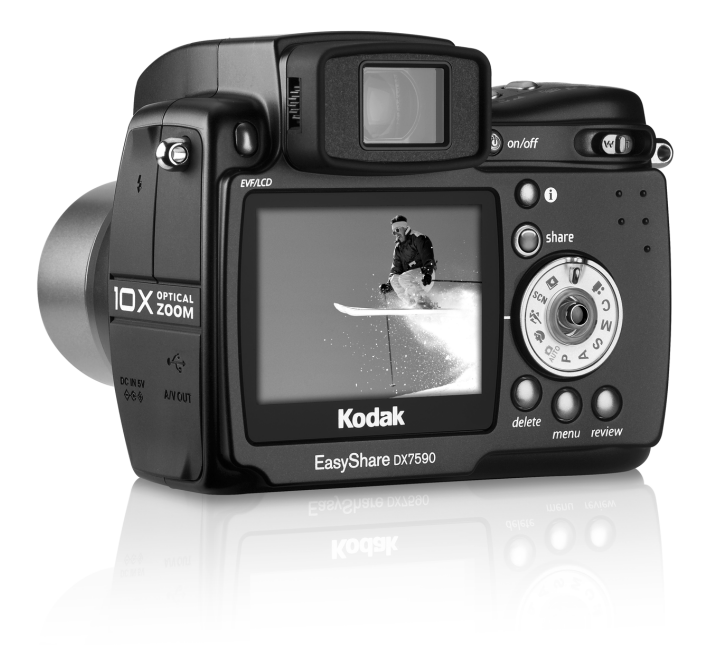

## Podręcznik użytkownika

#### www.kodak.com

Interaktywne samouczki można znaleźć na stronie www.kodak.com/go/howto. Pomoc do aparatu jest dostępna na stronie www.kodak.com/go/dx7590support.

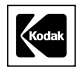

Eastman Kodak Company 343 State Street Rochester, New York 14650, USA © Eastman Kodak Company, 2004

Wszystkie umieszczone w podręczniku obrazy ekranów zostały zasymulowane.

Kodak i EasyShare są znakami towarowymi firmy Eastman Kodak Company.

Schneider-Kreuznach, Xenar i Variogon są znakami towarowymi Jos. Schneider Optische Werke GmbH na licencji Eastman Kodak Company.

P/N 4J1301\_pl

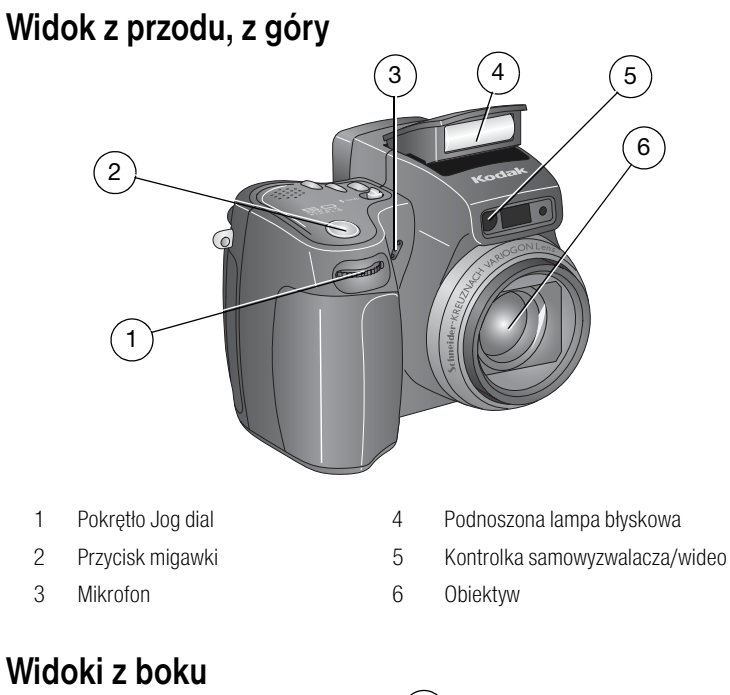

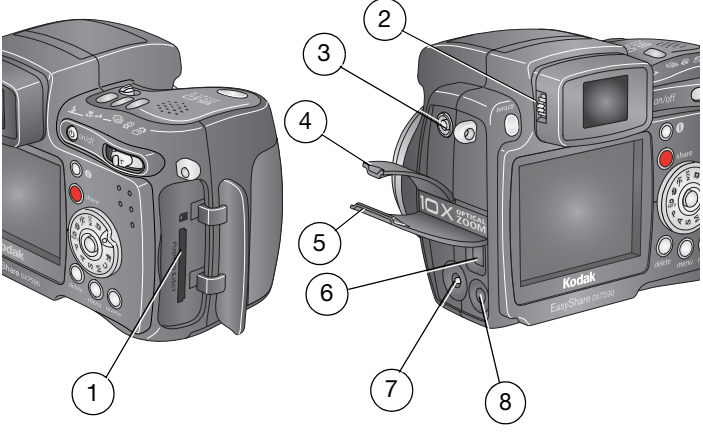

- 1 Gniazdo karty SD/MMC
- 2 Pokrętło korekcji optycznej
- 3 Złącze zewnętrznej lampy błyskowej
- 4 Pokrywa złącza zewnętrznej lampy błyskowej
- 5 Port USB/wejście zasilania/pokrywa wyjścia audio-wideo
- 6 Port USB ←
- 7 Wejście zasilania (napięcie stałe) 5 V
- 8 Pokrywa wyjścia audio-wideo (do oglądania na ekranie telewizora)

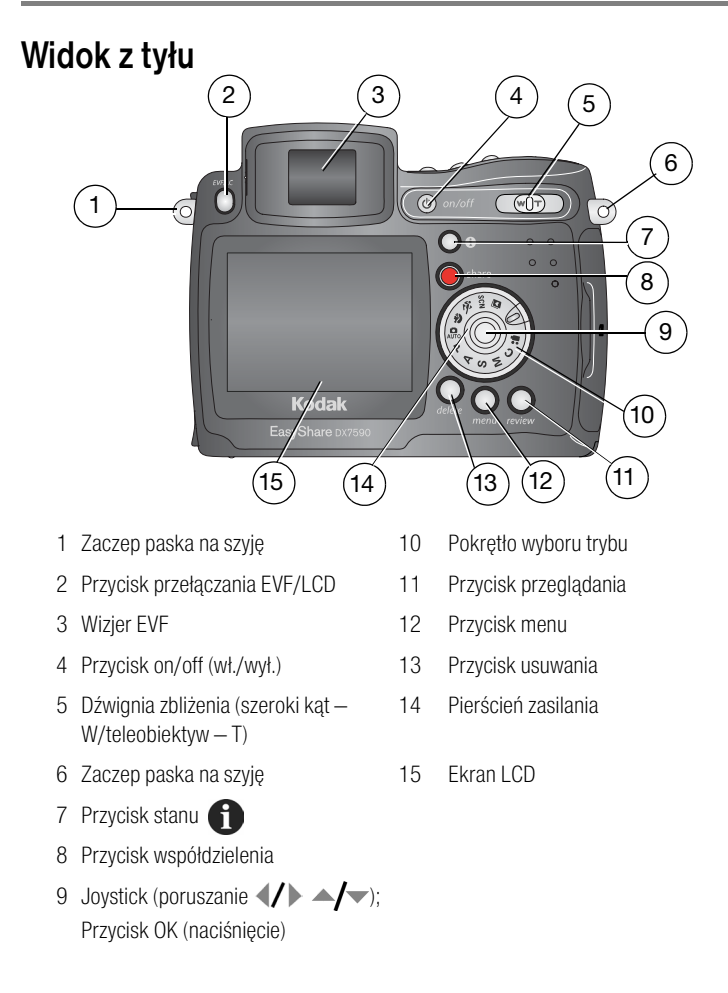

### Widok z góry i z dołu

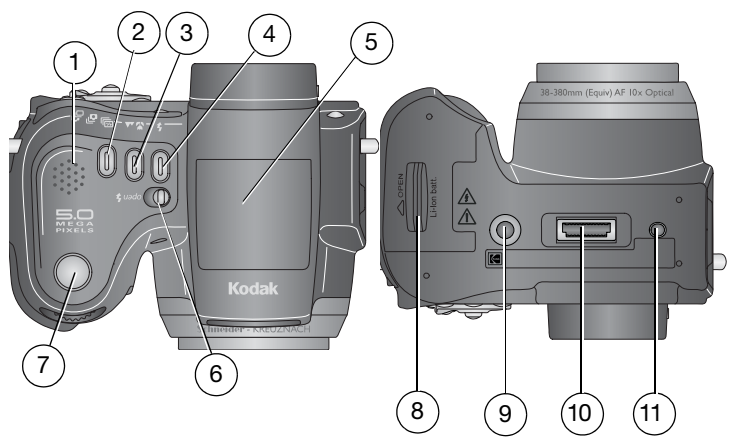

#### Góra

- 1 Głośnik
- 2 Przycisk korekcji ekspozycji 🧐/ pierwszej serii 🏹/ostatniej serii 着
- 3 Przycisk makro ₩/krajobraz 📥
- 4 Przycisk lampy błyskowej 💺
- 5 Podnoszona lampa błyskowa
- 6 Wyłącznik otwierania lampy 🗲
- 7 Przycisk migawki

#### Dół

- 8 Pokrywa komory akumulatora
- 9 Gniazdo statywu/mocowanie stacji dokującej aparatu lub drukarki EasyShare
- 10 Złącze stacji dokującej
- 11 Mocowanie stacji dokującej aparatu lub drukarki EasyShare

## Spis treści

| 1 | Czynności wstępne<br>Zawartość opakowania                | <b>1</b><br>1 |
|---|----------------------------------------------------------|---------------|
|   | Instalacja oprogramowania (przed podłączeniem aparatu)   | 2             |
|   | Ładowanie akumulatora                                    | 2             |
|   | Wkładanie akumulatora                                    | 3             |
|   | Ważne informacje o akumulatorach                         | 3             |
|   | Właczanie i wyłaczanie aparatu                           | 5             |
|   | Ustawianie jezyka                                        | 5             |
|   | Ustawianie datv i czasu                                  | 5             |
|   | Przełaczanie pomiedzy wizierem EVF a ekranem LCD         | 6             |
|   | Sprawdzanie stanu aparatu i zdiecia                      | 7             |
|   | Przechowywanie zdjęć na karcie SD lub MMC                | 7             |
| _ |                                                          |               |
| 2 | Wykonywanie zdjęć i nagrywanie filmów wideo              | 8             |
|   | Wykonywanie zdjęc                                        | 8             |
|   | Nagrywanie filmow                                        | 11            |
|   | Szybki podgląd – przeglądanie właśnie wykonanego zdjęcia |               |
|   | lub nagranego filmu                                      | 12            |
|   | Korzystanie z funkcji zbliżenia optycznego               | 13            |
|   | Korzystanie z funkcji zaawansowanego zbliženia cyfrowego | 13            |
|   | Tryby fotografowania                                     | 14            |
|   | Korzystanie z podnoszonej lampy błyskowej                | 20            |
|   | Uzywanie zewnętrznej lampy błyskowej                     | 24            |
|   | Wykonywanie zdjęć w trybach makro i krajobrazu           | 24            |
|   | Korzystanie z korekcji ekspozycji                        | 25            |
|   | Korzystanie z funkcji serii zdjęć                        | 26            |
|   | Zmiana ustawień fotografowania                           | 27            |
|   | Ustawienia dodatkowe aparatu                             | 32            |
|   | Korzystanie z samowyzwalacza przy wykonywaniu zdjęć      | ~ -           |
|   | lub nagrywaniu filmow                                    | 35            |
|   | Uznaczanie zdjęc lub filmow nazwami albumow              | 36            |
|   | Wskazowki dotyczące wykonywania lepszych zdjęc           | 37            |
| 3 | Przegladanie zdieć i filmów wideo                        | 40            |
| Ū | Odladanie pojedvnczych zdieć i filmów.                   | 40            |
|   | Ogladanie wielu zdieć i filmów                           | 41            |
|   | Odtwarzanie filmu wideo                                  | 41            |
|   | Usuwanie zdieć i filmów                                  | 41            |
|   | Powiekszanie zdieć                                       | 42            |
|   | Zmiana opcionalnych ustawień przegladania                | 42            |
|   | Zabeznieczanie zdieć i filmów wideo przed usunieciem     | 42            |
|   | Przedladanie informacji o zdjeciach/filmach wideo        | 43            |
|   | Oznaczanie zdieć i filmów wideo nazwami albumów          | 43            |
|   |                                                          | .0            |

|   | Uruchamianie pokazu slajdów<br>Wyświetlanie zdjęć i filmów na ekranie telewizora<br>Konjewanie zdjęć i filmów widze                                                                                                    | 44<br>45                                              |
|---|----------------------------------------------------------------------------------------------------|-------------------------------------------------------|
| 4 | Instalacja oprogramowania                                                                                                    | . 40<br>. <b>47</b><br>48                             |
| 5 | Współdzielenie zdjęć i filmów wideo<br>Kiedy można oznaczać zdjęcia i filmy wideo<br>Oznaczanie zdjęć do drukowania<br>Oznaczanie zdjęć i filmów do wysłania pocztą elektroniczną<br>Oznaczanie zdjęć jako ulubionych                                                                                                    | . <b>49</b><br>49<br>50<br>51<br>52                   |
| 6 | Przesyłanie i drukowanie zdjęć<br>Przesyłanie zdjęć i filmów wideo przez kabel USB<br>Drukowanie za pomocą drukarki ze stacją dokującą Kodak EasyShare<br>lub komputera<br>Drukowanie z opcjonalnej karty pamięci SD lub MMC<br>Zamawianie odbitek przez Internet<br>Drukowanie bezpośrednie za pomocą drukarek<br>zgodnych ze standardem PictBridge | . <b>54</b><br>54<br>55<br>55<br>55                   |
| 7 | Rozwiązywanie problemów<br>Problemy z aparatem<br>Problemy z komputerem/połączeniem<br>Problemy z jakością zdjęć.<br>Stan kontrolki pierścienia zasilania.<br>Problemy dotyczące drukowania bezpośredniego.                                                                                                    | . <b>57</b><br>57<br>59<br>59<br>60<br>61             |
| 8 | Uzyskiwanie pomocy<br>Pomocne łącza<br>Aparat<br>Oprogramowanie<br>Inne<br>Telefoniczne biuro obsługi klienta                                                                                                    | . <b>62</b><br>62<br>62<br>62<br>62<br>63             |
| 9 | Dodatek<br>Dane techniczne aparatu<br>Wskazówki, bezpieczeństwo, użytkowanie<br>Liczba przechowywanych zdjęć<br>Funkcje oszczędzania energii<br>Akcesoria<br>Uaktualnianie oprogramowania i oprogramowania sprzętowego<br>Informacje dotyczące zgodności z przepisami                                                                                | . <b>64</b><br>64<br>67<br>68<br>69<br>70<br>71<br>71 |

vi PD

www.kodak.com/go/support

# 1 Czynności wstępne

## Zawartość opakowania

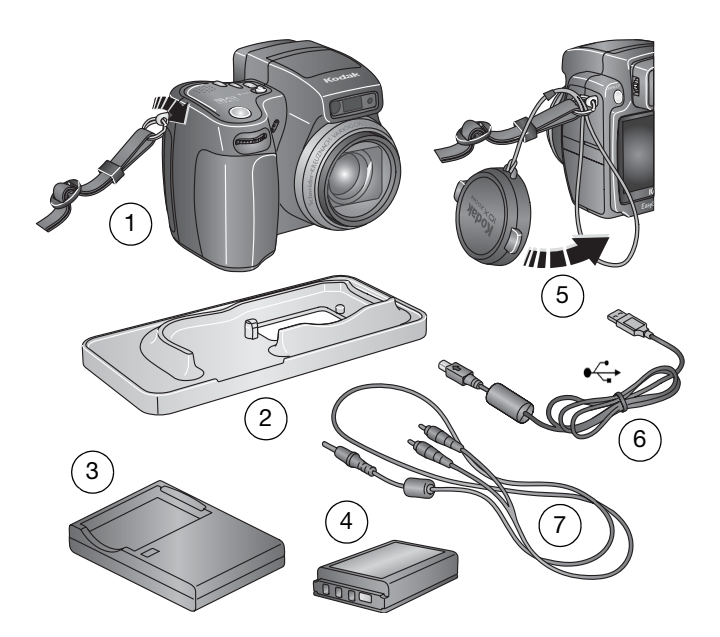

- 1 Aparat z paskiem na szyję
- 2 Niestandardowa wkładka stacji dokującej (dla stacji dokującej aparatu lub drukarki EasyShare)
- 5 Pokrywa obiektywu z paskiem
- 6 Kabel USB €
- 3 Ładowarka do akumulatorów z wtyczka/wtyczkami
- 7 Kabel audio-wideo (umożliwiający oglądanie zdjęć i filmów wideo na ekranie telewizora)

4 Akumulator litowo-jonowy

**Niepokazane na rysunku:** Podręcznik użytkownika (może być na płycie CD), Podręcznik szybkiego startu, płyta CD z oprogramowaniem Kodak EasyShare. Zawartość opakowania może ulec zmianie bez wcześniejszego powiadomienia.

# Instalacja oprogramowania (przed podłączeniem aparatu)

WAŻNE: Oprogramowanie z płyty CD Kodak EasyShare należy zainstalować przed podłączeniem aparatu (lub stacji dokującej) do komputera. W przeciwnym razie oprogramowanie może nie zainstalować się prawidłowo. Szczegółowe instrukcje znajdują się w Podręczniku szybkiego startu lub w rozdziale Instalacja oprogramowania, strona 47.

## Ładowanie akumulatora

Dostarczony akumulator litowo-jonowy wymaga naładowania przed pierwszym użyciem.

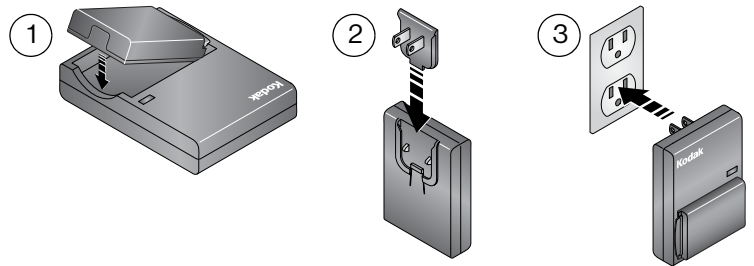

- 1 Włóż akumulator do ładowarki.
- 2 Włóż wtyczkę, która odpowiada typowi gniazda sieciowego.
- 3 Podłącz ładowarkę do gniazda sieciowego.

Kontrolka zaświeci się na czerwono. Gdy kontrolka zmieni kolor na zielony, wyjmij akumulator i odłącz ładowarkę. Ładowanie trwa około 3 godzin.

Akumulator można także naładować, używając opcjonalnej stacji dokującej aparatu lub drukarki Kodak EasyShare. Te i inne akcesoria można zakupić u dystrybutora produktów firmy Kodak lub odwiedzając stronę www.kodak.com/go/dx7590accessories.

### Wkładanie akumulatora

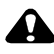

### OSTROŻNIE:

W aparacie należy stosować wyłącznie akumulatory litowo-jonowe Kodak EasyShare.

- 1 Upewnij się, że aparat jest wyłączony.
- 2 Przesuń i unieś pokrywę komory akumulatora na spodzie aparatu, aby ją otworzyć.
- **3** Włóż akumulator w sposób pokazany na rysunku. Wsuń akumulator do komory.
- 4 Zamknij pokrywę komory akumulatora.

## Ważne informacje o akumulatorach

### Typy akumulatorów zamiennych Kodak/wydajność akumulatora

Rzeczywista wydajność akumulatora może się różnić od podanej w zależności od sposobu użytkowania aparatu.

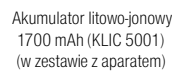

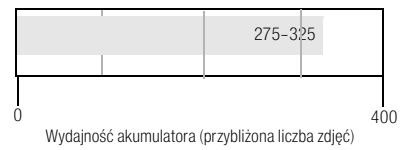

Zalecamy stosowanie wyłącznie akumulatorów litowo-jonowych Kodak EasyShare. Akumulatory litowo-jonowe 3,7 V niektórych producentów mogą nie pasować do tego aparatu. Uszkodzenia spowodowane stosowaniem nieodpowiednich akcesoriów nie są objęte gwarancją.

Akumulator opcjonalny: Można używać akumulatorów litowo-jonowych Kodak EasyShare 1050 mAh, jednak posiadają one niższą moc. Należy liczyć się, że przy pełnym naładowaniu akumulatora będzie można wykonać o około 30% zdjęć mniej niż w przypadku zastosowania dołączonego do aparatu akumulatora 1700 mAh.

### Zwiększanie wydajności akumulatorów

- Należy ograniczyć czynności powodujące duże zużycie akumulatora, takie jak:
  - Używanie szybkiego podglądu (strona 12).
  - Nadmierne używanie lampy błyskowej.
  - Korzystanie z ekranu LCD. Zaleca się korzystanie z ekranu EVF.
- Brud na stykach akumulatora może zmniejszać jego wydajność. Przed włożeniem akumulatora do aparatu należy wyczyścić styki czystą, suchą szmatką.
- Wydajność akumulatora spada w temperaturach poniżej 5°C. W trakcie używania aparatu w niskich temperaturach należy nosić ze sobą zapasowe akumulatory i chronić je przed zimnem. Nie należy wyrzucać niedziałających zimnych akumulatorów, gdyż po ogrzaniu do temperatury pokojowej mogą one odzyskać swoją funkcjonalność.

Na stronie www.kodak.com/go/dx7590accessories można kupić następujące akcesoria:

Stacja dokująca aparatu Kodak EasyShare – umożliwia zasilanie aparatu, przesyłanie obrazów do komputera i ładowanie akumulatora litowo-jonowego.

**Drukarka ze stacją dokującą Kodak EasyShare –** umożliwia zasilanie aparatu, wykonywanie wydruków w formacie 10 x 15 cm, niezależnie od tego, czy jest podłączona do komputera, przesyłanie obrazów i ładowanie akumulatora.

Zasilacz sieciowy Kodak 5 V – służy do zasilania aparatu.

### Bezpieczeństwo i użytkowanie akumulatorów

- Należy uważać, aby styki akumulatorów nie dotykały metalowych przedmiotów, takich jak np. monety. W przeciwnym razie może dojść do ich zwarcia, a w konsekwencji do rozładowania akumulatora, jego rozgrzania lub wycieku elektrolitu.
- Informacje na temat utylizacji zużytych akumulatorów można znaleźć na stronie Rechargeable Battery Recycling Corporation: www.rbrc.com.

Więcej informacji na temat akumulatorów można znaleźć na stronie www.kodak.com/global/en/service/batteries/batteryUsage.jhtml.

### Włączanie i wyłączanie aparatu

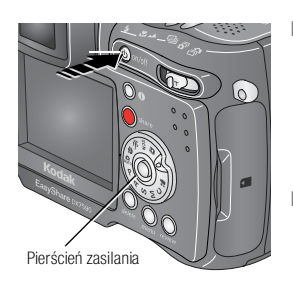

Naciśnij przycisk on/off (włącz/wyłącz).
 Aparat gotowy jest do wykonywania zdjęć, gdy

pierścień zasilania przestanie migać. Zależnie od ustawień aparatu przed wyłączeniem będzie aktywny wizjer EVF bądź ekran LCD.

Naciśnij przycisk on/off, aby wyłączyć aparat.

Aparat zakończy zadania, które są w trakcie realizacji.

## Ustawianie języka

- 1 Włącz aparat. Naciśnij przycisk menu.
- 2 Za pomocą joysticka / zaznacz opcję Setup Menu [Ustawienia] . a następnie naciśnij przycisk OK.
- 3 Za pomocą joysticka / zaznacz opcję Language [Język] ABO, a następnie naciśnij przycisk OK.
- 4 Za pomocą joysticka ▲/ wybierz język: English [angielski], German [niemiecki], Spanish [hiszpański], French [francuski], Italian [włoski], Portuguese [portugalski], Chinese [chiński], Korean [koreański] lub Japanese [japoński].
- 5 Po zakończeniu ustawiania naciśnij przycisk OK.
- 6 Naciśnij przycisk menu, aby je zamknąć.

## Ustawianie daty i czasu

### Ustawianie daty i czasu po raz pierwszy

Po pierwszym włączeniu aparatu, a także wtedy gdy aparat nie był użytkowany przez dłuższy czas i nie było w nim akumulatora, pojawi się komunikat *Date and Time have been reset* [Data i czas zostały wyzerowane].

- 1 Opcja SET DATE & TIME [Ustaw datę i czas] jest podświetlona. Naciśnij przycisk OK.
- 2 Przejdź do kroku 4 w sekcji Ustawianie daty i czasu podczas kolejnych uruchomień.

### Ustawianie daty i czasu podczas kolejnych uruchomień

- 1 Włącz aparat. Naciśnij przycisk menu.
- 2 Za pomocą joysticka / zaznacz opcję Setup Menu [Ustawienia] a następnie naciśnij przycisk OK.
- 3 Za pomocą joysticka →/ zaznacz opcję Date & Time [Data i czas] 型, a następnie naciśnij przycisk OK.
- 4 Za pomocą joysticka ▲/▼ ustaw datę i czas. Za pomocą joysticka ∢/▶ przejdź do kolejnego ustawienia.
- 5 Po zakończeniu ustawiania naciśnij przycisk OK.
- 6 Naciśnij przycisk menu, aby je zamknąć.
- UWAGA: Po podłączeniu aparatu do komputera oprogramowanie Kodak EasyShare może spowodować przestawienie zegara w aparacie, w zależności od posiadanego systemu operacyjnego. Więcej informacji na ten temat można znaleźć w pomocy programu EasyShare.

## Przełączanie pomiędzy wizjerem EVF a ekranem LCD

Aparat posiada wizjer elektroniczny EVF (Electronic Viewfinder). Wizjer EVF, podobnie jak ekran LCD (Liquid Crystal Display – wyświetlacz ciekłokrystaliczny), wyświetla to, co fotografuje aparat.

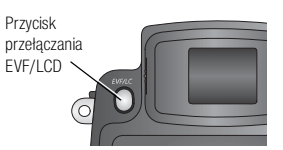

Naciśnij przycisk przełączania EVF/LCD, aby przełączać się pomiędzy wizjerem EVF a ekranem LCD.

Wybór nie zmieni się do momentu ponownego naciśnięcia przycisku przełączania EVF/LCD.

UWAGA: Ekran wizjera EVF/LCD wyłącza się po jednej minucie, jeśli nie są wykonywane żadne zdjęcia. Naciśnij dowolny przycisk, aby ponownie włączyć wyświetlacz.

### Korzystanie z pokrętła korekcji optycznej

Za pomocą pokrętła można dostosować ostrość wizjera EVF do własnych upodobań.

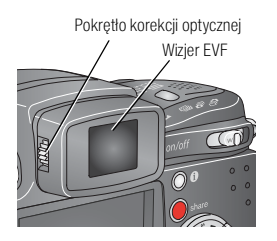

- Spójrz przez wizjer EVF.
- Kręć pokrętłem korekcji optycznej, aż obraz wizjera nabierze ostrości.

### Sprawdzanie stanu aparatu i zdjęcia

Ikony pojawiające się na ekranie wizjera EVF/LCD wskazują aktualne ustawienia aparatu i zdjęcia.

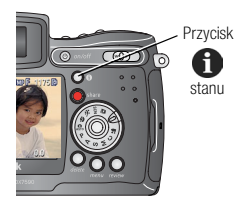

Naciśnij przycisk stanu 🛖, aby wyłączyć i właczyć ikony.

## Przechowywanie zdjęć na karcie SD lub MMC

Aparat jest wyposażony w 32 MB pamięci wewnętrznej. Można kupić dodatkowe karty SD, służące jako wymienny nośnik wielokrotnego użytku do przechowywania zdjęć i filmów wideo, u sprzedawcy produktów firmy Kodak lub na stronie www.kodak.com/global/en/digital/accessories.

UWAGA: Zaleca się korzystanie z kart Kodak SD lub MMC. Dopuszczalne są inne rodzaje kart SD, jednak muszą one posiadać logo SD *SS*. (Logo SD jest znakiem towarowym SD Card Association.) Przed użyciem karty po raz pierwszy i przystąpieniem do robienia zdjęć zaleca się ją sformatować (patrz strona 34).

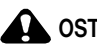

### OSTROŻNIE:

Karte można włożyć tylko w jeden sposób; wpychanie jej na siłe może spowodować uszkodzenie aparatu lub karty. Nie należy wkładać ani wyjmować karty w czasie, gdy miga zielona kontrolka gotowości; może to spowodować uszkodzenie zdjęcia, karty lub aparatu.

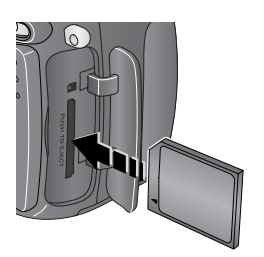

- 1 Wyłącz aparat i otwórz pokrywę gniazda karty.
- 2 Ustaw karte w sposób pokazany na obudowie aparatu.
- 3 Wsuń kartę do końca do gniazda.
- **4** Zamknij pokrywę.

Aby wyiać karte, wyłacz aparat, Popchnii karte, a następnie ja zwolnij. Wyciagnij częściowo wysuniętą kartę.

Informacje o pojemności pamięci, patrz strona 68.

## 2 Wykonywanie zdjęć i nagrywanie filmów wideo

## Wykonywanie zdjęć

Aparat jest zawsze gotowy do wykonywania zdjęć w trybie Review [Przeglądanie], Share [Współdzielenie], Setup [Ustawienia], ale nie w trybie Favorites [Ulubione]. (W trybie Video [Film] aparat nagrywa filmy.)

- 1 Naciśnij przycisk on/off (włącz/wyłącz).
- 2 Obróć pokrętło trybu do wybranego ustawienia.
- UWAGA: Tryb Auto [Automatyczny] o jest odpowiedni do wykonywania zdjęć w standardowych sytuacjach. (Patrz strona 14, aby uzyskać opis innych trybów.)
- 3 Wykadruj fotografowany obiekt za pomocą wizjera EVF lub ekranu LCD aparatu. (Naciśnij przycisk przełączania EVF/LCD, aby zmienić typ używanego wyświetlacza. Patrz strona 6.)

Zarówno ekran wizjera EVF, jaki i LCD wyświetla opis trybu oraz widok na żywo (Liveview).

UWAGA: Aby wykonać zdjęcie z lampą błyskową, należy otworzyć podnoszoną lampę (patrz strona 20). W sytuacji, gdy należy użyć lampy, na ekranie wizjera EVF/LCD pojawi się komunikat Open Flash [Otwórz lampę] informujący o konieczności otworzenia lampy.

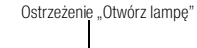

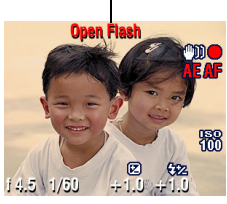

4 Naciśnij przycisk migawki do połowy, aby ustawić automatycznie ostrość (AF) oraz parametry ekspozycji (AE).

Jeśli na ekranie zostanie wyświetlona ikona AF lub AE, oznacza to, że ostrość lub parametry ekspozycji nie zostały ustawione automatycznie. W takim przypadku należy ponownie wykadrować ujęcie i spróbować raz jeszcze.

5 Naciśnij przycisk migawki **do końca**, aby wykonać zdjęcie.

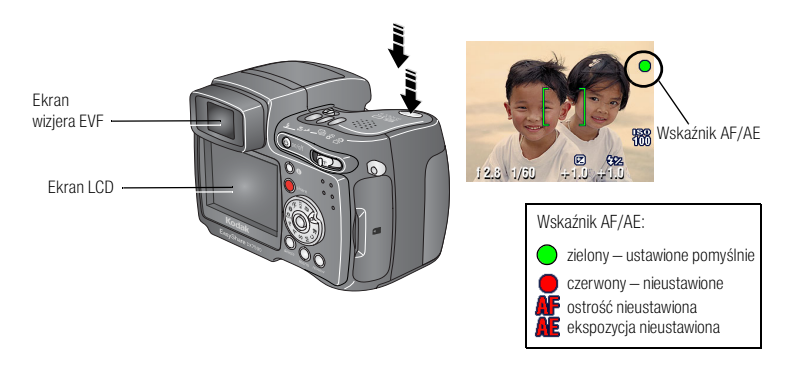

## Korzystanie ze znaczników kadrowania automatycznego ustawiania ostrości

Zarówno podczas korzystania z ekranu wizjera EVF, jak i ekranu LCD znaczniki kadrowania wskazują obszar, w którym aparat ustawia ostrość. Aby zdjęcie było jak najlepsze, aparat usiłuje nastawić ostrość na obiekty przedniego planu, nawet jeśli nie są one w centrum kadru.

#### 1 Naciśnij przycisk migawki do połowy i przytrzymaj.

Gdy znaczniki kadrowania zmienią kolor z niebieskiego na zielony, ostrość została nastawiona.

| Gdy przycisk migawki wciśnięty jest do połowy: |                                  |  |
|------------------------------------------------|----------------------------------|--|
| 🖵 Znaczniki kadrowania 🖵                       | Fokus centralny                  |  |
|                                                | E 🛉 J Fokus centralny – szeroki  |  |
|                                                | E Tokus boczny                   |  |
|                                                | E 🛉 🛉 J Fokus centralny i boczny |  |
| 12.8 1/50 +1.0 +1.0                            | Fokus lewy i prawy               |  |

- 2 Jeżeli aparat nie jest skierowany na odpowiedni obiekt (lub znaczniki kadrowania znikają), zwolnij przycisk migawki i ponownie wykadruj zdjęcie.
- 3 Naciśnij przycisk migawki do końca, aby wykonać zdjęcie.

UWAGA: Znaczniki kadrowania nie pojawiają się w trybie Landscape [Krajobraz] ani Video [Film]. Jeśli dla ustawienia Focus Zone [Obszar ogniskowania] (strona 30) została wybrana opcja Center Zone [Obszar centralny] znaczniki kadrowania zostaną ustawione jak dla fokusu centralnego – szerokiego.

### Tryby fotografowania

Wyświetlane są tylko bieżące ustawienia aparatu:

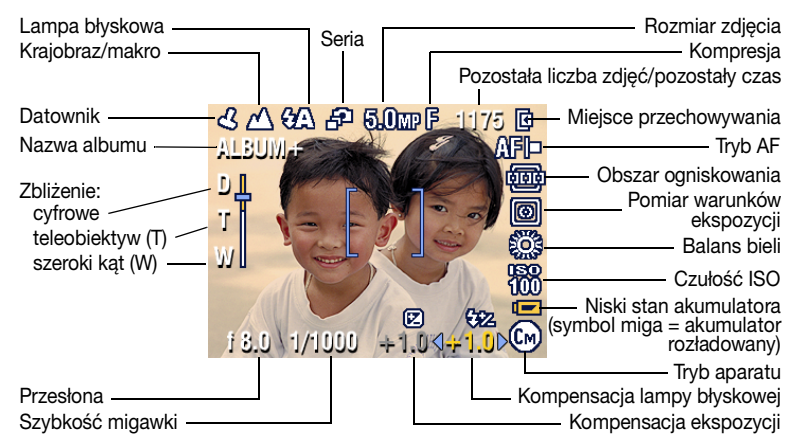

### Tryby fotografowania – przycisk migawki wciśnięty do połowy

Aby wyświetlić bieżące ustawienia ręczne, naciśnij przycisk migawki do połowy:

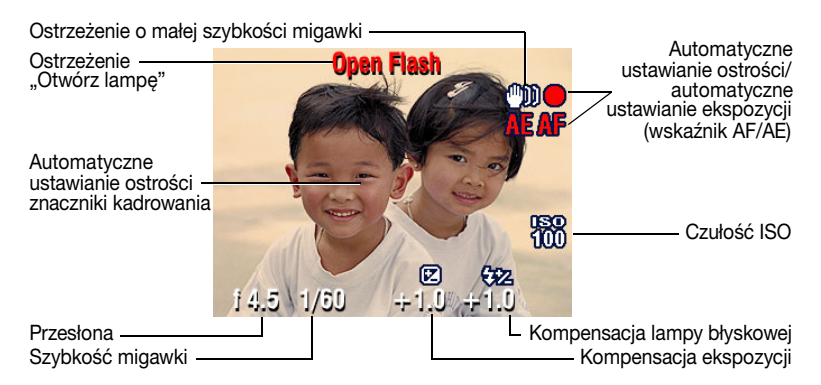

## Nagrywanie filmów

- UWAGA: Wartość zbliżenia optycznego można zmienić przed rozpoczęciem nagrywania filmu (ale nie w trakcie).
- 1 Obróć pokrętło trybu do położenia Video [Film]
- 2 Naciśnij przycisk menu. Za pomocą joysticka A/ zaznacz opcję Video Size [Rozmiar Video], a następnie naciśnij przycisk OK.
- 3 Za pomocą joysticka A/ zaznacz wybraną wielkość, a następnie naciśnij przycisk OK
- 4 Aby zmniejszyć szum aparatu podczas nagrywania, wyłącz ciągłe ustawianie ostrości Continuous AF [Ciągły AF] (patrz strona 31).
- 5 Wykadruj fotografowany obiekt za pomocą wizjera EVF lub ekranu LCD aparatu. (Naciśnij przycisk przełączania EVF/LCD, aby zmienić typ używanego wyświetlacza, patrz strona 6.)
- 6 Naciśnij przycisk migawki do końca, a następnie go zwolnij. Aby zatrzymać nagrywanie, ponownie naciśnij i zwolnij przycisk migawki.

Podczas nagrywania na ekranie miga komunikat REC [Nagrywanie] i wyświetlany jest czas nagrywania.

UWAGA: Można również rozpocząć nagrywanie, naciskając przycisk migawki do końca i przytrzymując go przez ponad 2 sekundy. Aby zatrzymać nagrywanie, należy zwolnić przycisk migawki. Nagrywanie zostaje zatrzymane również wtedy, gdy miejsce przechowywania zdjęć jest pełne. Patrz strona 69, aby uzyskać informacje o pojemności pamięci na filmy.

### Szybki podgląd – przeglądanie właśnie wykonanego zdjęcia lub nagranego filmu

Po wykonaniu zdjęcia lub nagraniu filmu na ekranie wizjera EVF lub ekranie LCD wyświetlany jest przez około 5 sekund szybki podgląd (Quickview). W trakcie wyświetlania zdjęcia lub filmu wideo można wykonywać następujące operacje:

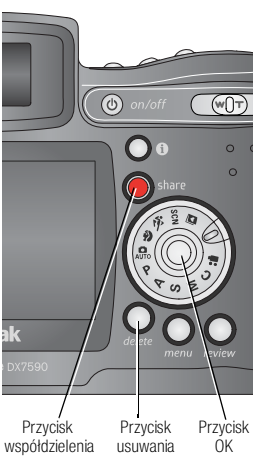

- Przeglądanie: Jeśli nic nie zrobisz, zdjęcie lub film wideo zostanie zapisany.
- Odtwarzanie (filmu): Naciśnij przycisk OK, aby odtworzyć film wideo. Za pomocą joysticka // można ustawić głośność. Naciśnij ponownie przycisk OK, aby wstrzymać odtwarzanie filmu.
- Współdzielenie: Naciśnij przycisk współdzielenia, aby oznaczyć zdjęcie lub film do wysłania e-mailem (patrz strona 51) lub jako ulubione, albo oznaczyć zdjęcie do drukowania. (Patrz strona 50.)
- Usuwanie: Naciśnij przycisk usuwania w czasie wyświetlania zdjęcia/filmu; zostanie wyświetlona ikona ma.
- UWAGA: W szybkim podglądzie wyświetlane jest tylko ostatnie zdjęcie z trybu korekcji ekspozycji (patrz strona 25) lub z serii (patrz strona 26). Po wybraniu przycisku Delete [Usuń] zostaną usunięte wszystkie zdjęcia z serii. Usuwanie tylko wybranych zdjęć umożliwia tryb Review [Przeglądanie] (patrz strona 41).

## Korzystanie z funkcji zbliżenia optycznego

Funkcja zbliżenia optycznego pozwala maksymalnie 10-krotnie (10x) przybliżyć wybrany obiekt. Zbliżenie optyczne działa właściwie pod warunkiem, że odległość między obiektywem a obiektem wynosi co najmniej 0,6 m. (Patrz wskazówki dotyczące wykonywania lepszych zdjęć na stronie strona 37.) Wartość zbliżenia optycznego można zmienić przed rozpoczęciem nagrywania filmu (ale nie w trakcie).

WAŻNE: Chcąc wykonać zdjęcia w dużym zbliżeniu, należy umieścić aparat na stabilnym podłożu lub statywie.

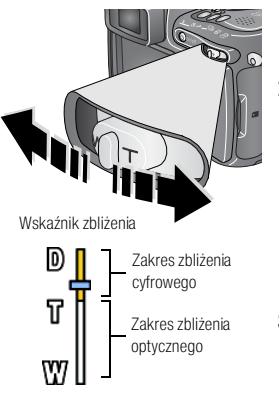

- 1 Wykadruj fotografowany obiekt za pomocą wizjera EVF lub ekranu LCD aparatu.
- Popchnij dźwignię zbliżenia w kierunku T (teleobiektyw), aby przybliżyć obiekt. Popchnij dźwignię w kierunku W (szeroki kąt), aby oddalić obiekt.

Na wizjerze EVF lub ekranie LCD zostanie wyświetlony przybliżony obraz oraz wskaźnik zbliżenia.

3 Naciśnij przycisk migawki do połowy i przytrzymaj, aby ustawić parametry ekspozycji i ostrość, a następnie naciśnij przycisk do końca, aby wykonać zdjęcie. (Jeśli nagrywasz film wideo, naciśnij i zwolnij przycisk migawki.)

# Korzystanie z funkcji zaawansowanego zbliżenia cyfrowego

Użycie funkcji zaawansowanego zbliżenia cyfrowego w dowolnym trybie fotografowania pozwala uzyskać dodatkowe 3-krotne powiększenie, poza zbliżeniem optycznym; dostępne są ustawienia zbliżenia od 12x do 30x.

WAŻNE: Chcąc wykonać zdjęcia w dużym zbliżeniu, należy umieścić aparat na stabilnym podłożu lub statywie.

1 Popchnij dźwignię zbliżenia w kierunku T (teleobiektyw), aby uzyskać maksymalne zbliżenie optyczne. Zwolnij dźwignię, a następnie popchnij ją ponownie.

Na wizjerze EVF lub ekranie LCD zostanie wyświetlony przybliżony obraz oraz wskaźnik zbliżenia.

2 Naciśnij przycisk migawki do połowy i przytrzymaj, aby ustawić parametry ekspozycji i ostrość, a następnie naciśnij przycisk do końca, aby wykonać zdjęcie.

UWAGA: Ze zbliżenia cyfrowego nie można korzystać w trakcie nagrywania filmu.

WAŻNE: Zdjęcie wykonane ze zbliżeniem cyfrowym może mieć wyraźnie gorszą jakość na wydruku. Gdy rozmiar zdjęcia spada poniżej 1 MP (megapiksel), niebieski suwak na wskaźniku zbliżenia zatrzymuje się, a następnie zmienia kolor na czerwony. Aby uzyskać akceptowalny wydruk w formacie 10 x 15 cm, należy uważać, aby suwak pozostawał niebieski.

## Tryby fotografowania

|                                |                                                    | Pokrętło wyboru trybu<br>Wybierz tryb najbardziej odpowiedni<br>do fotografowanych obiektów i otoczenia.                                                                                                    |  |
|--------------------------------|----------------------------------------------------|----------------------------------------------------------------------------------------------------|--|
| Tryb                           | Za                                                 | astosowanie                                                                                                    |  |
| Auto                           | Po<br>ora                                          | odstawowy tryb pracy – oferuje znakomite połączenie jakości<br>az łatwości wykonywania zdjęć.                                                                                                    |  |
| P Prog                         | yram Po<br>do<br>au<br>po<br>ko<br>ws<br>(pa<br>us | zwala kontrolować kompensację ekspozycji (ilość światła, która<br>iciera do aparatu) i kompensację lampy błyskowej. Aparat<br>tomatycznie ustawia szybkość migawki i przesłonę (f-stop) na<br>idstawie oświetlenia planu. Tryb Program łączy łatwość<br>rzystania z automatycznej obsługi z pełnym dostępem do<br>szystkich opcji menu. Ustawienia wybiera się pokrętłem Jog dial<br>atrz Tryby P, A, S, M i C, strona 18). Dostęp do pozostałych<br>tawień jest możliwy po naciśnięciu przycisku menu. |  |
| A Aper<br>Prio<br>[Pre<br>prze | rture Po<br>rity ko<br>selekcja prz<br>słony] (pr  | Pozwala kontrolować przesłonę, kompensację ekspozycję,<br>kompensację lampy błyskowej oraz czułość ISO. Tryb preselekcji<br>przesłony służy przede wszystkim do kontrolowania głębi ostrości<br>(przedziału ostrości).                                                                                                    |  |
|                                | UV                                                 | VAGA. Ozycie zbilzenia optycznego może wprynąc na ustawienie<br>przesłony. Ustawienia wybiera się pokrętłem Jog dial (patrz Tryby<br>P, A, S, M i C, strona 18). Dostęp do pozostałych ustawień jest<br>możliwy po naciśnięciu przycisku menu.                                                                                                    |  |

| Tryb |                                                 | Zastosowanie                                                                                                    |
|------|-------------------------------------------------|----------------------------------------------------------------------------------------------------|
| S    | Shutter<br>Priority<br>[Preselekcja<br>migawki] | Pozwala kontrolować szybkości migawki, kompensację ekspozycji,<br>kompensację lampy błyskowej oraz czułość ISO. Aparat<br>automatycznie ustawia taką przesłonę, aby uzyskać właściwą<br>ekspozycję. Tryb preselekcji migawki służy przede wszystkim<br>temu, aby obiekty w ruchu nie pojawiały się na zdjęciach<br>rozmazane. Przy małej szybkości migawki najlepiej jest ustawiać<br>aparat na statywie, aby był nieruchormy. Ustawienia wybiera się<br>pokrętłem Jog dial (patrz Tryby P, A, S, M i C, strona 18). Dostęp do<br>pozostałych ustawień jest możliwy po naciśnięciu przycisku menu.                                                 |
| Μ    | Manual<br>[Ręczny]                              | Pole do popisu dla pomysłowości; możliwość kontrolowania<br>wszystkich ustawień. Istnieje możliwość ustawienia przesłony,<br>kompensacji lampy błyskowej, szybkości migawki, i czułości ISO.<br>Kompensacja ekspozycji, pełniąc funkcję pomiaru warunków<br>ekspozycji, sugeruje właściwą kombinację przesłony i szybkości<br>migawki, aby uzyskać akceptowalną ekspozycję. Przy małej<br>szybkości migawki najlepiej jest ustawiać aparat na statywie, aby<br>był nieruchomy. Ustawienia wybiera się pokrętłem Jog dial (patrz<br>Tryby P, A, S, M i C, strona 18). Dostęp do pozostałych ustawień jest<br>możliwy po naciśnięciu przycisku menu. |
| С    | Custom<br>[Niestandar-<br>dowy]                 | Tryb definiowany przez użytkownika. Umożliwia zastosowanie<br>ustawień trybów P, A, S i M oraz dowolnych ustawień<br>niestandardowych (kompensacja ekspozycji, kompensacja lampy<br>błyskowej, czułość ISO), które zostają zapisane niezależnie od<br>innych ustawień aparatu. Ustawienia wybiera się pokrętłem Jog<br>dial (patrz Tryby P, A, S, M i C, strona 18). Tryb pracy można wybrać<br>po naciśnięciu przycisku menu. (Patrz Custom Exposure Mode<br>[Niestandardowy tryb ekspozycji], strona 27.) Dostęp do<br>pozostałych ustawień jest możliwy po naciśnięciu przycisku menu.                                                          |
| ••   | Video<br>[Film]                                 | Umożliwia nagrywanie filmów wideo z dźwiękiem (patrz strona 11).                                                                                                    |
|      | Favorites<br>[Ulubione]                         | Umożliwia przeglądanie ulubionych (patrz strona 52).                                                                                                    |
| SCN  | Scene<br>[Scena]                                | 14 gotowych ustawień ułatwiających wykonywanie zdjęć w określonych warunkach (patrz Sceny dostępne w trybie Scene, strona 16).                                                                                                    |
| Ŷ    | Sport                                           | Służy do fotografowania obiektów w ruchu – duża szybkość<br>migawki. Pierwotne ustawienia w aparacie to przesłona<br>f/2,8-f/3,7, matrycowy pomiar warunków ekspozycji,<br>wielostrefowe ogniskowanie i czułość ISO 100-200.                                                                                                    |

| Tryb     |                       | Zastosowanie                                                                                                    |
|----------|-----------------------|----------------------------------------------------------------------------------------------------|
| <b>ب</b> | Portrait<br>[Portret] | Służy do wykonywania zdjęć portretowych osób. Fotografowana<br>osoba jest ostra, a tło zamazane. Dla uzyskania najlepszych<br>rezultatów fotografowana osoba powinna na znajdować się<br>w odległości co najmniej 2 m od aparatu, a w kadrze powinny<br>znajdować się głowa i ramiona tej osoby. Aby zwiększyć efekt<br>rozmazanego tła należy użyć zbliżenia optycznego. Pierwotne<br>ustawienia w aparacie to przesłona f/2,8–f/3,7, matrycowy pomiar<br>warunków ekspozycji, wielostrefowe ogniskowanie i czułość<br>ISO 100. |

### Sceny dostępne w trybie Scene

- 1 Obróć pokrętło trybu do położenia Scene [Scena] SCN.
- 2 Za pomocą joysticka **4/ A/** wyświetl opisy dostępnych w tym trybie scen.

UWAGA: Jeżeli ekran się wyłączy, należy nacisnąć przycisk OK.

3 Naciśnij przycisk OK, aby wybrać scenę trybu SCN.

| Sceny try | bu SCN                                  | Zastosowanie                                                                                                    | Pierwotne ustawienia aparatu                                                                                                    |
|-----------|-----------------------------------------|----------------------------------------------------------------------------------------------------|----------------------------------------------------------------------------------------------------|
| *         | Close-up<br>[Makro]                     | Obiekty w odległości<br>do 70 cm.                                                                                                    | f/2,8-f/3,7, ustawianie ostrości jak<br>w trybie makro, centralnie ważony<br>pomiar ekspozycji, ostrość ustawiana dla<br>obszaru centralnego, ISO 100 |
|           | Landscape<br>[Krajobraz]                | Daleki plan. Lampa<br>błyskowa nie działa.<br>W trybie Landscape<br>[Krajobraz] znaczniki<br>kadrowania do<br>automatycznego<br>ustawiania ostrości<br>(strona 9) nie są<br>dostępne.                                             | f/2,8-f/3,7, ostrość ustawiona na<br>nieskończoność, matrycowy pomiar<br>warunków ekspozycji, balans bieli dla<br>światła dziennego, ISO 100          |
| <b>*</b>  | Night<br>Portrait<br>[Nocny<br>portret] | Tryb fotografowania<br>pozwalający zredukować<br>efekt czerwonych oczu<br>u osób fotografowanych<br>w nocy lub w warunkach<br>słabego oświetlenia.<br>Należy umieścić aparat<br>na płaskim, stabilnym<br>podłożu lub na statywie. | f/2,8-f/3,7, matrycowy pomiar<br>warunków ekspozycji, wielostrefowe<br>ustawianie ostrości, ISO 140                                                   |

| Sceny trybu SCN                                                                             |                                             | Zastosowanie                                                                                                    | Pierwotne ustawienia aparatu                                                                                                    |
|---------------------------------------------------------------------------------------------|---------------------------------------------|----------------------------------------------------------------------------------------------------|----------------------------------------------------------------------------------------------------|
|                                                                                             | Night<br>Landscape<br>[Nocny<br>krajobraz]  | Daleki plan nocą. Lampa<br>błyskowa nie działa.<br>Należy umieścić aparat<br>na płaskim, stabilnym<br>podłożu lub na statywie. | f/2,8-f/3,7, ostrość ustawiona na<br>nieskończoność, balans bieli dla światła<br>dziennego, centralnie ważony pomiar<br>warunków ekspozycji, ISO 100                                                    |
| N<br>N<br>N<br>N<br>N<br>N<br>N<br>N<br>N<br>N<br>N<br>N<br>N<br>N<br>N<br>N<br>N<br>N<br>N | Snow<br>[Śnieg]                             | Dobrze oświetlone<br>widoki zimowe.                                                                                            | f/2,8-f/3,7, kompensacja ekspozycji<br>+1, centralnie ważony pomiar warunków<br>ekspozycji, wielostrefowe ustawianie<br>ostrości, ISO 100                                                               |
| ** <b>*</b>                                                                                 | Beach<br>[Plaża]                            | Dobrze oświetlone<br>widoki letnie.                                                                                            | f/2,8-f/3,7, kompensacja ekspozycji<br>+1, centralnie ważony pomiar warunków<br>ekspozycji, balans bieli dla światła<br>dziennego, ISO 100                                                              |
|                                                                                             | Text<br>[Tekst]                             | Dokumenty.                                                                                                    | f/2,8-f/3,7, ustawianie ostrości jak<br>w trybie makro, kompensacja ekspozycji<br>+1, centralnie ważony pomiar warunków<br>ekspozycji, ISO 140                                                          |
| *                                                                                           | Fireworks<br>[Fajerwerki]                   | Lampa błyskowa nie<br>działa. Umieść aparat na<br>płaskim, stabilnym<br>podłożu lub na statywie.                               | f/5,6, czas ekspozycji 2 sekundy,<br>ostrość ustawiona dla nieskończoności,<br>centralnie ważony pomiar warunków<br>ekspozycji, balans bieli dla światła<br>dziennego, ISO 100                          |
| <b>*</b> 7                                                                                  | Flower<br>[Kwiat]                           | Makrofotografie kwiatów<br>lub innych małych<br>przedmiotów w jasnym<br>świetle.                                               | f/2,8-f/3,7, ustawianie ostrości jak<br>w trybie makro, balans bieli dla światła<br>dziennego, ostrość ustawiana dla<br>obszaru centralnego, centralnie ważony<br>pomiar warunków ekspozycji, ISO 140   |
|                                                                                             | Manner/<br>Museum<br>[Dyskrecja/<br>muzeum] | Uroczystości<br>wymagające zachowania<br>ciszy, jak np. ślub lub<br>wykład. Lampa błyskowa<br>i dźwięk są wyłączone.           | f/2,8-f/3,7, dźwięk wyłączony, lampa<br>błyskowa wyłączona, matrycowy pomiar<br>warunków ekspozycji, wielostrefowe<br>ustawianie ostrości, ISO 100                                                      |
| Þ9                                                                                          | Self-<br>Portrait<br>[Autoportret]          | Makrofotografia własnej<br>osoby. Zapewnia<br>właściwą ostrość<br>i minimalizuje efekt<br>czerwonych oczu.                     | f/2,8, ustawianie ostrości jak w trybie<br>makro, matrycowy pomiar warunków<br>ekspozycji, wielostrefowe ustawianie<br>ostrości, lampa błyskowa w trybie<br>redukcji efektu czerwonych oczu,<br>ISO 100 |

| Sceny try | vbu SCN              | Zastosowanie                                                   | Pierwotne ustawienia aparatu                                                                                                    |
|-----------|----------------------|----------------------------------------------------------------|----------------------------------------------------------------------------------------------------|
|           | Party<br>[Przyjęcie] | Ludzie we wnętrzach.<br>Minimalizuje efekt<br>czerwonych oczu. | f/2,8-f/3,7, matrycowy pomiar<br>warunków ekspozycji, wielostrefowe<br>ustawianie ostrości, lampa błyskowa<br>w trybie redukcji efektu czerwonych<br>oczu, ISO 140 |
| ×         | Children<br>[Dzieci] | Zdjęcia bawiących się<br>dzieci przy dobrym<br>oświetleniu.    | f/2,8–f/3,7, matrycowy pomiar<br>warunków ekspozycji, wielostrefowe<br>ustawianie ostrości, ISO 140                                                                |
| ×         | Backlight<br>[Cień]  | Obiekty znajdujące się<br>w cieniu lub oświetlone<br>od tyłu.  | f/2,8-f/3,7, matrycowy pomiar<br>warunków ekspozycji, wielostrefowe<br>ustawianie ostrości, błysk doświetlający,<br>ISO 100                                        |

### Tryby P, A, S, M i C

Ustawienia zmieniane w trybach P, A, S lub M dotyczą tylko zdjęć wykonywanych w tych trybach. Ustawienia zmieniane w trybie C dotyczą tylko zdjęć wykonywanych w tym trybie.

Jeśli na przykład w trybie P, A, S lub M zostanie zmienione ustawienie Color Mode [Tryb koloru] na Sepia, w trybach Auto i Scene [Scena] domyślne ustawienie koloru zostanie zachowane.

UWAGA: Ustawienia, w tym ustawienie lampy błyskowej, są zachowywane w trybach P, A, S, M i C, nawet jeśli zostanie zmieniony tryb lub aparat zostanie wyłączony. Opcja Reset to Default [Przywróć ustawienia domyślne] (patrz strona 31) umożliwia przywrócenie ustawień domyślnych trybu P, A, S, M lub C.

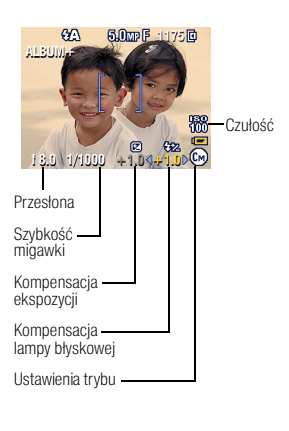

**Przesłona (lub przysłona) –** określa rozmiar otworu obiektywu, od czego zależy głębia ostrości. Mniejsza liczba przesłony f, na przykład f/2,8, oznacza większy otwór obiektywu. Większa liczba przesłony f, na przykład f/8, oznacza mniejszy otwór obiektywu.

Większa liczba przesłony f utrzymuje ostrość głównego obiektu, co jest przydatne przy wykonywaniu ujęć krajobrazu lub zdjęć przy dobrym oświetleniu. Mniejsza liczba przesłony f jest przydatna przy wykonywaniu portretów oraz zdjęć przy słabym oświetleniu. Na najwyższe i najniższe ustawienia przesłony może wpływać zbliżenie optyczne. Szybkość migawki – decyduje o tym, jak długo migawka pozostaje otwarta. Przed małą szybkością migawki ostrzega ikona my z drżącą ręką (należy wtedy użyć statywu).

**Kompensacja ekspozycji –** umożliwia samodzielne dopasowanie ekspozycji, co pomaga fotografować obiekty oświetlone od tyłu oraz niestandardowe sceny. Jeśli zdjęcie jest zbyt jasne należy zmniejszyć to ustawienie; jeśli jest zbyt ciemne – zwiększyć je.

**Kompensacja lampy błyskowej –** określa jasność lampy błyskowej (+0,5, +1,0, -0,5, -1,0). Obiekt musi znajdować się w zasięgu lampy błyskowej. Ustawienie niedostępne, jeśli lampa błyskowa jest wyłączona.

**ISO** – określa czułość czujnika aparatu (80, 100, 200, 400, 800). Wyższa ustawienia są bardziej czułe na światło, ale jednocześnie mogą powodować powstawanie "szumów" na zdjęciu. Z czułości ISO 800 można korzystać tylko przy ustawieniu rozdzielczości zdjęcia 1,8 MP (megapikseli). (Patrz Picture Size [Rozmiar zdjęcia], strona 28.)

Patrz wskazówki dotyczące wykonywania lepszych zdjęć na stronie strona 37.

### Korzystanie z pokrętła Jog dial do zmiany ustawień w trybie P, A, S, M lub C

Za pomocą pokrętła Jog dial można ustawić liczbę przesłony f, szybkość migawki, kompensację ekspozycji i lampy błyskowej oraz czułość ISO. Dostęp do pozostałych ustawień jest możliwy po naciśnięciu przycisku menu.

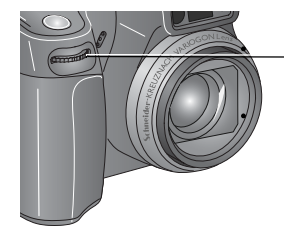

Pokrętło Jog dial:

- Obracaj, aby przesunąć kursor lub zmienić ustawienia.
- Naciśnij, aby otworzyć lub zapisać ustawienia.

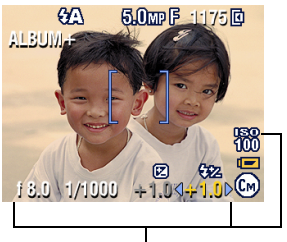

Opcje trybów P, A, S, M i C Biały – można wybrać Szary – nie można wybrać Żółty – można zmienić Czerwony – poza zakresem

1 Obróć pokrętło trybu do położenia P, A, S, M lub C.

Wyświetlone zostaną opcje trybu.

- 2 Użyj pokrętła Jog dial:
  - Obróć pokrętło Jog dial, aby przesuwać kursor + 1,0 między dostępnymi ustawieniami.

- Naciśnij pokrętło Jog dial, aby otworzyć ustawienie.
- Obróć pokrętło Jog dial, aby zmienić ustawienie
- Naciśnij pokrętło Jog dial, aby zapisać ustawienie.
- 3 Naciśnij przycisk menu, aby zmienić pozostałe ustawienia (patrz strona 27).
- 4 Wykonaj zdjęcie.

## Korzystanie z podnoszonej lampy błyskowej

Lampy błyskowej należy używać do wykonywania zdjęć w nocy, we wnętrzach pomieszczeń lub na zewnątrz w dużym cieniu. Ustawienia lampy błyskowej można zmienić w większości trybów fotografowania, z wyjątkiem trybu Burst [Seria]; po wyjściu z trybu lub po wyłączeniu aparatu przywracane jest domyślne ustawienie lampy błyskowej.

### Włączanie lampy błyskowej

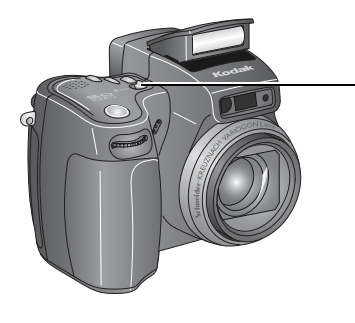

Wyłącznik 🗲 lampy

Przesuń wyłącznik lampy błyskowej, aby otworzyć i włączyć lampę.

UWAGA: Lampa błyskowa musi być otwarta, aby możliwe było korzystanie z lampy i zmiana trybów jej pracy. Na ekranie wizjera EVF/LCD pojawi się ostrzeżenie Open Flash [Otwórz lampę], gdy zachodzi konieczność użycia lampy, a lampa jest zamknięta.

### Zmiana ustawień lampy błyskowej

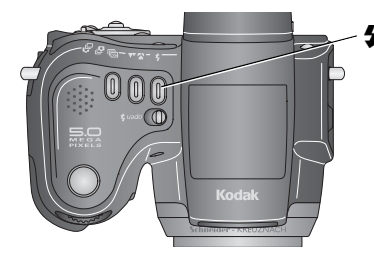

🖌 przycisk lampy błyskowej

Naciśnij wielokrotnie przycisk lampy błyskowej, aby przełączać się pomiędzy trybami lampy (patrz tabela trybów lampy błyskowej). UWAGA: Ikona aktywnej opcji lampy błyskowej jest wyświetlana w obszarze stanu na ekranie

jest wyświetlana w obszarze stanu na ekranie wizjera EVF/LCD.

| Odległość lampy błyskowej od obiektu |                           |  |
|--------------------------------------|---------------------------|--|
| Zbliżenie                            | Odległość lampy błyskowej |  |
| Szeroki kąt (W)                      | 0,6–4,9 m przy ISO 140    |  |
| Teleobiektyw (T)                     | 2,0-3,7 m przy ISO 140    |  |

| lkona działania<br>lampy<br>błyskowej | Przyczyna                                                                      | Działanie                                                                 |
|---------------------------------------|--------------------------------------------------------------------------------|---------------------------------------------------------------------------|
| (S) <sup>Miganie</sup>                | Lampa błyskowa się ładuje.                                                     | Należy poczekać. Zdjęcie można wykonać,<br>gdy ikona przestanie migać.    |
|                                       | Naciśnięty jest przycisk<br>lampy błyskowej, lampa<br>błyskowa jest zamknięta. | Należy otworzyć lampę błyskową lub<br>wykonać zdjęcie bez używania lampy. |

| Tryby lampy błyskowej |                                                       | Sposób działania lampy błyskowej                                                                                                    |
|-----------------------|-------------------------------------------------------|----------------------------------------------------------------------------------------------------|
| <b>62</b> 3           | Auto Flash<br>[Błysk<br>automatyczny]                 | Błysk automatyczny, gdy wymagają tego warunki oświetlenia.                                                                                                    |
| 4                     | Fill<br>[Doświetlenie]                                | Za każdym razem podczas wykonywania zdjęcia, niezależnie od<br>warunków oświetlenia. Przydaje się, gdy obiekt jest w cieniu lub<br>oświetlony od tyłu (słońce znajduje się za obiektem). Przy słabym<br>świetle należy trzymać aparat w stabilnym położeniu lub<br>umieścić go na statywie. Patrz Wskazówki dotyczące<br>wykonywania lepszych zdjęć na strona 37. |
| 0                     | Red-eye<br>[Redukcja<br>efektu<br>czerwonych<br>oczu] | Raz, aby przyzwyczaił się do niej wzrok fotografowanej osoby,<br>i jeszcze raz podczas wykonywania zdjęcia. (Jeśli warunki<br>oświetlenia wymagają użycia lampy błyskowej, ale nie wymagają<br>redukcji efektu czerwonych oczu, lampa może zadziałać tylko<br>raz.)                                                                                               |
| (F)                   | Off<br>[Wył.]                                         | Nigdy                                                                                                    |

UWAGA: Synchronizacja lampy błyskowej z tylną kurtyną migawki – automatyczne ustawienie wyzwalania błysku przy czasie otwarcia migawki dłuższym lub równym 1/30 sekundy. Lampa błyskowa zapala się tuż przed zamknięciem się migawki, aby wytworzyć efekt smugi światła za poruszającym się obiektem, co nadaje obiektowi bardziej naturalny wygląd. Funkcja ta występuje tylko w trybach S, M i C oraz w trybie Night portrait [Nocny portret].

### Ustawienia lampy błyskowej dla poszczególnych trybów

Ustawienia lampy błyskowej ustalone są z góry dla każdego trybu fotografowania.

| Tryby fotografowania                      |                                       | Domyślne<br>ustawienie                           | Dostępne ustawienia                                                                          |
|-------------------------------------------|---------------------------------------|--------------------------------------------------|----------------------------------------------------------------------------------------------|
| ۵                                         | Auto                                  | Auto*                                            | Auto, Off [Wył.], Fill Flash<br>[Doświetlenie], Red-eye<br>[Redukcja efektu czerwonych oczu] |
| \$                                        | Portrait<br>[Portret]                 | Auto*                                            | Auto, Off [Wył.], Fill Flash<br>[Doświetlenie], Red-eye [Redukcja<br>efektu czerwonych oczu] |
| Ŕ                                         | Sports<br>[Sport]                     | Auto*                                            | Auto, Off [Wył.], Fill Flash<br>[Doświetlenie], Red-eye [Redukcja<br>efektu czerwonych oczu] |
| P, A, S,<br>M, C                          | P, A, S, M or C<br>[P, A, S, M lub C] | Auto*                                            | Auto, Off [Wył.], Fill Flash<br>[Doświetlenie], Red-eye [Redukcja<br>efektu czerwonych oczu] |
| SCN Sceny dostępne w trybie Scene [Scena] |                                       |                                                  |                                                                                              |
| *                                         | Close-up<br>[Makro]                   | Off [Wył.]                                       | Auto, Off [Wył.], Fill Flash<br>[Doświetlenie]                                               |
|                                           | Landscape<br>[Krajobraz]              | Off [Wył.]                                       | Off [Wył.]                                                                                   |
| 2*                                        | Night Portrait<br>[Nocny portret]     | Red-eye [Redukcja<br>efektu czerwonych<br>oczu]* | Auto, Off [Wył.], Fill Flash<br>[Doświetlenie], Red-eye [Redukcja<br>efektu czerwonych oczu] |
|                                           | Night Landscape<br>[Nocny krajobraz]  | Off [Wył.]                                       | Off [Wył.]                                                                                   |
| ₩<br>₩<br>₩<br>₩                          | Snow<br>[Śnieg]                       | Auto*                                            | Auto, Off [Wył.], Fill Flash<br>[Doświetlenie], Red-eye [Redukcja<br>efektu czerwonych oczu] |
| **                                        | Beach<br>[Plaża]                      | Auto*                                            | Auto, Off [Wył.], Fill Flash<br>[Doświetlenie], Red-eye [Redukcja<br>efektu czerwonych oczu] |
|                                           | Text<br>[Tekst]                       | Off [Wył.]                                       | Auto, Off [Wył.]                                                                             |
| ×                                         | Fireworks<br>[Fajerwerki]             | Off [Wył.]                                       | Off [Wył.]                                                                                   |

| Tryby fotografowania |                                              | Domyślne<br>ustawienie                           | Dostępne ustawienia                                                                          |
|----------------------|----------------------------------------------|--------------------------------------------------|----------------------------------------------------------------------------------------------|
| ▓₽                   | Flower<br>[Kwiat]                            | Off [Wył.]                                       | Auto, Off [Wył.], Fill Flash<br>[Doświetlenie]                                               |
| ▣                    | Manner/Museum<br>[Dyskrecja/muzeum]          | Off [Wył.]                                       | Off [Wył.]                                                                                   |
| 17                   | Self-Portrait<br>[Autoportret]               | Red-eye [Redukcja<br>efektu czerwonych<br>oczu]* | Auto, Off [Wył.], Fill Flash<br>[Doświetlenie], Red-eye [Redukcja<br>efektu czerwonych oczu] |
| ۲                    | Party<br>[Przyjęcie]                         | Red-eye [Redukcja<br>efektu czerwonych<br>oczu]* | Auto, Off [Wył.], Fill Flash<br>[Doświetlenie], Red-eye [Redukcja<br>efektu czerwonych oczu] |
| 2                    | Children<br>[Dzieci]                         | Auto*                                            | Auto, Off [Wył.], Fill Flash<br>[Doświetlenie], Red-eye [Redukcja<br>efektu czerwonych oczu] |
|                      | Backlight<br>[Cień]                          | Fill [Doświetlenie]                              | Fill [Doświetlenie]                                                                          |
|                      | Video<br>[Film]                              | Off [Wył.]                                       | Off [Wył.]                                                                                   |
| Ð                    | First burst<br>[Pierwsza seria]              | Off [Wył.]                                       | Off [Wył.]                                                                                   |
| ſ                    | Last burst<br>[Ostatnia seria]               | Off [Wył.]                                       | Off [Wył.]                                                                                   |
| t_                   | Exposure bracketing<br>[Korekcja ekspozycji] | Off [Wył.]                                       | Off [Wył.]                                                                                   |

\* Po wybraniu opcji Auto lub Red-eye [Redukcja efektu czerwonych oczu] pozostaje ona w tych trybach domyślna, dopóki nie zostanie zmieniona.

## Używanie zewnętrznej lampy błyskowej

Zewnętrznej lampy błyskowej należy używać w przypadku, gdy potrzebne jest dodatkowe lub specjalistyczne oświetlenie. W celu uzyskania dodatkowego doświetlenia można również wykorzystać wbudowaną lampę błyskową.

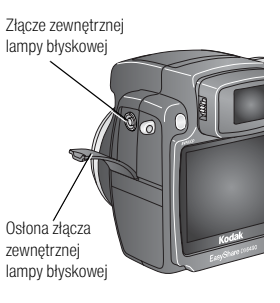

- 1 Wyłącz aparat i lampę błyskową.
- 2 Otwórz osłonę złącza zewnętrznej lampy błyskowej.
- **3** Podłącz przewód zewnętrznej lampy do złącza aparatu.

Zewnętrzna lampa błyskowa jest gotowa do pracy po jej podłączeniu do aparatu. Synchronizacja lampy błyskowej jest dostępna dla każdej szybkości migawki. Szczegółowe informacje znajdują się w podręczniku użytkownika zewnętrznej lampy błyskowej.

UWAGA: Złącze pasuje do standardowych przewodów zewnętrznych lamp błyskowych; maksymalne napięcie 500 V.

## Wykonywanie zdjęć w trybach makro i krajobrazu

Przycisk makro/krajobraz 🎲/🛦 umożliwia wykonywanie zdjęć bardzo bliskich obiektów lub dalekiego planu (przycisk nie działa w trybach Scene [Scena]).

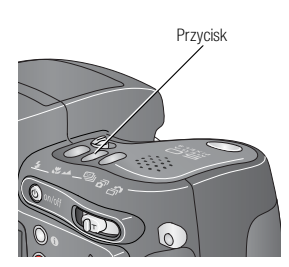

- 1 Obróć pokrętło trybu do położenia dowolnego trybu fotografowania.
- 2 Naciśnij przycisk makro/krajobraz ♥/▲ tyle razy, aby na pasku stanu pojawiła się ikona ♥ lub ▲.
- 3 Wykonaj zdjęcie.

### Zdjęcia w trybie makro

Ustawienie Close-up [Makro] 🛣 umożliwia uzyskanie ostrych i szczegółowych zdjęć wykonywanych z małej odległości. W miarę możliwości należy wykorzystywać oświetlenie otoczenia, a nie lampę błyskową. Aparat automatycznie ustawia ostrość na odległość zależną od wielkości zbliżenia:

| Zbliżenie        | Odległość w trybie Close-up [Makro] |  |
|------------------|-------------------------------------|--|
| Szeroki kąt (W)  | 0,12 do 0,7 m                       |  |
| Teleobiektyw (T) | 1,2 do 2,1 m                        |  |

Patrz wskazówki dotyczące wykonywania lepszych zdjęć na strona 37.

### Zdjęcia krajobrazów

Ustawienie Landscape [Krajobraz] A umożliwia uzyskanie bardzo ostrych dalekich planów. Przy tym ustawieniu aparat stosuje automatycznie ustawia ostrości na nieskończoność. W tym trybie nie są dostępne znaczniki kadrowania do automatycznego ustawiania ostrości (patrz strona 9).

## Korzystanie z korekcji ekspozycji

| Орсја                                              | Opis                                                                                                | Przeznaczenie                                                                                    |
|----------------------------------------------------|----------------------------------------------------------------------------------------------------|--------------------------------------------------------------------------------------------------|
| Exposure<br>Bracketing<br>[Korekcja<br>ekspozycji] | Aparat wykonuje 3 zdjęcia – jedno<br>z korektą ekspozycji +, jedno<br>z korektą 0 i jedno z korektą | Pozwala wybrać najlepszy poziomu<br>ekspozycji w danych warunkach na<br>podstawie oceny 3 zdjęć. |

- 1 Ustaw przedział korekty ekspozycji (patrz Przedział korekcji ekspozycji [Exposure Bracketing Interval], strona 29).
- 2 W większości trybów fotografowania naciśnij przycisk korekcji ekspozycji tyle razy, ile potrzeba, aby wybrać ikonę .
- **3** Naciśnij przycisk migawki **do połowy i przytrzymaj**, aby ustawić ostrość i parametry ekspozycji.
- 4 Naciśnij przycisk migawki do końca, aby wykonać zdjęcia.

Aparat wykona 3 zdjęcia. Aby je ocenić, naciśnij przycisk przeglądania. Po wykonaniu zdjęć funkcja korekcji ekspozycji zostaje wyłączona.

## Korzystanie z kompensacji ekspozycji w połączeniu z korekcją ekspozycji

W trybach P, A i S można korzystać z kompensacji ekspozycji w połączeniu z korekcją ekspozycji.

| Jeśli kompensacja<br>ekspozycji wynosi, | a przedział korekcji<br>ekspozycji wynosi, | to wykonywane są zdjęcia<br>z ekspozycją. |
|-----------------------------------------|--------------------------------------------|-------------------------------------------|
| 0,0                                     |                                            | -0,3; 0,0; +0,3                           |
| +1,0                                    | domyślne +/-0,3                            | +0,7; +1,0; +1,3                          |
| -1,0                                    |                                            | -1,3; -1,0; -0,7                          |

## Korzystanie z funkcji serii zdjęć

| Opcja                              | Opis                                                                                                    | Przeznaczenie                                                                                                    |
|------------------------------------|----------------------------------------------------------------------------------------------------|----------------------------------------------------------------------------------------------------|
| First Burst<br>[Pierwsza<br>seria] | Aparat wykonuje maksymalnie 5 zdjęć (2 na sekundę) przy<br>naciśniętym przycisku migawki.<br>Zostaje zapisanych<br>pierwszych 5 zdjęć                                                                                                    | Uchwycenie<br>oczekiwanego<br>momentu.<br>Przykład:<br>Osoba<br>wykonująca<br>zamach kijem<br>golfowym.                                                             |
| Last Burst<br>[Ostatnia<br>seria]  | Aparat wykonuje maksymalnie 30 zdjęć (2 na sekundę przez<br>maksymalnie 15 sekund) przy naciśniętym przycisku<br>migawki. Po zwolnieniu przycisku migawki zapisane zostaną<br>ostatnie 4 zdjęcia.<br>Zostają zapisane<br>ostatnie 4 zdjęcia. | Uchwycenie<br>momentu,<br>o którym nie<br>wiadomo, kiedy<br>dokładnie nastąpi.<br><b>Przykład:</b><br>Dziecko<br>zdmuchuje<br>świeczki na<br>urodzinowym<br>torcie. |

- 1 W większości trybów fotografowania naciśnij przycisk serii tyle razy, ile potrzeba, aby wybrać odpowiednią opcję.
- 2 Naciśnij przycisk migawki do połowy i przytrzymaj, aby ustawić ostrość i parametry ekspozycji.

3 Naciśnij przycisk migawki do końca i przytrzymaj, aby wykonać zdjęcia.

Aparat przestaje wykonywać zdjęcia po zwolnieniu przycisku migawki, po wykonaniu zdjęć lub gdy zabraknie miejsca w pamięci.

UWAGA: Ekran wizjera EVF/LCD nie będzie wyświetlał podczas serii.

## Zmiana ustawień fotografowania

Aby maksymalnie wykorzystać możliwości aparatu, można zmienić ustawienia.

- 1 Ustaw pokrętło trybu w dowolnym trybie fotografowania.
- 2 Naciśnij przycisk menu. (Niektóre ustawienia są niedostępne w pewnych trybach.)
- 3 Za pomocą joysticka / zaznacz opcję ustawienia, a następnie naciśnij przycisk OK.
- 4 Wybierz opcję, a następnie naciśnij przycisk OK.
- 5 Naciśnij przycisk menu, aby wyjść z menu.

| Ustawienie                                                                                                    | Ikona    | Opcje i ikony pojawiające się<br>w Liveview [Widok na żywo]                                                                                                    |
|----------------------------------------------------------------------------------------------------|----------|----------------------------------------------------------------------------------------------------|
| Custom Exposure Mode<br>[Niestandardowy tryb<br>ekspozycji]<br>Pozwala wybrać preferowany tryb<br>fotografowania (patrz Custom<br>[Niestandardowy], strona 15).<br>Ustawienie to obowiązuje, dopóki<br>nie zostanie zmienione. | P<br>ASM | Program (domyślnie) (Cp<br>Aperture Priority [Preselekcja przesłony] (Ca<br>Shutter Priority [Preselekcja migawki] (Cs<br>Manual [Ręczny] (Cm)<br>Ustawienie dostępne tylko w trybie<br>niestandardowym (C). |
| Self-Timer [Samowyzwalacz]<br>Włącza lub wyłącza<br>samowyzwalacz.<br>Ustawienie to pozostaje w mocy,<br>dopóki nie zostaną wykonane<br>zdjęcia, nie obróci się pokrętła<br>trybu lub nie wyłączy aparatu.                     | ণ্ড      | On [Wł.]<br>Off [Wył.] (domyślnie)                                                                                                    |

| Ustawienie                                                                                                    | Ikona | Opcje i ikony pojawiające się<br>w Liveview [Widok na żywo]                                                                                                    |
|----------------------------------------------------------------------------------------------------|-------|----------------------------------------------------------------------------------------------------|
| Picture Size [Rozmiar zdjęcia]<br>Pozwala wybrać rozdzielczość<br>zdjęcia.<br>Ustawienie to obowiązuje, dopóki<br>nie zostanie zmienione.                                                                        | *     | <ul> <li>5.0 MP (domyślnie) – do drukowania<br/>w formacie do 50 x 75 cm; zdjęcia posiadają<br/>najwyższą rozdzielczość i największy rozmiar<br/>pliku.</li> <li>4.4 MP (3:2) – idealne do drukowania<br/>w formacie 10 x 15 cm bez przycinania. Można<br/>także stosować do drukowania w formacie<br/>50 x 75 cm.</li> <li>4.0 MP – do drukowania w formacie do<br/>50 x 75 cm. zdjecia posiadaja średnja</li> </ul> |
|                                                                                                    |       | <ul> <li>so x ro en, zojęcia posiadają srednią rozdzielczość i mniejszy rozmiar pliku.</li> <li>3.1 MP – do drukowania w formacie do 28 x 36 cm; zdjęcia posiadają średnią rozdzielczość i mniejszy rozmiar pliku.</li> <li>1.8 MP – do drukowania w formacie 10 x 15 cm, a także wysyłania e-mailem, publikowania w Internecie, oglądania na monitorze lub dla oszczędności miejsca.</li> </ul>                      |
| Compression [Kompresja]<br>Pozwala wybrać stopień<br>kompresji.<br>Ustawienie to obowiązuje, dopóki<br>nie zostanie zmienione.<br>Ustawienie to jest wyświetlane<br>w obszarze stanu jako litera "S"<br>lub "F". | JPG   | Standard (domyślnie) S<br>Fine [Niska] F<br>UWAGA: Niska kompresja generuje pliki o większych<br>rozmiarach.                                                                                                    |
| Ustawienie                                                                                                    | Ikona   | Opcje i ikony pojawiające się<br>w Liveview [Widok na żywo]                                                                                                    |
|----------------------------------------------------------------------------------------------------|---------|----------------------------------------------------------------------------------------------------|
| White Balance [Balans bieli]<br>Pozwala określić warunki<br>oświetlenia.<br>Wybrane ustawienie balansu bieli<br>jest wyświetlane na ekranie<br>wizjera EVF/LCD. Ustawienie to<br>obowiązuje dopóki nie zostanie<br>zmienione.                                                                                                    | <u></u> | Auto (domyślnie) ( ) – zapewnia<br>automatyczną korekcję balansu bieli. Idealne do<br>wykonywania zdjęć w standardowych<br>warunkach.<br>Daylight [Światło dzienne] ) – do zdjęć<br>wykonywanych przy naturalnym oświetleniu.<br>Tungsten [Żarówka wolframowa] ) –<br>pozwala skorygować pomarańczową poświatę<br>żarówek domowych. Idealnie nadaje się do<br>wykonywania zdjęć bez lampy błyskowej przy<br>oświetleniu żarówkami wolframowymi lub<br>halogenowymi.<br>Fluorescent [Światło fluorescencyjne] ) –<br>pozwala skorygować zieloną poświatę źródeł<br>światła fluoroscencyjnego (świetlówek). Idealnie<br>nadaje się do wykonywania zdjęć bez lampy<br>błyskowej przy świetle fluorescencyjnym.<br>Open Shade [Odkryty cień] ) – do zdjęć<br>wykonywanych w cieniu w naturalnym<br>oświetleniu.<br>Opcja niedostępna w trybie Auto, Scene [Scena],<br>lub Video [Film]. |
| Przedział korekcji ekspozycji<br>[Exposure Bracketing Interval]<br>Pozwala ustalić przedział korekcji<br>ekspozycji.<br>P, A, S, M, C: Ustawienie to<br>obowiązuje, dopóki nie zostanie<br>zmienione lub nie zostaną<br>wykonane zdjęcia.<br>Auto, Scene [Scena]: Ustawienie<br>to obowiązuje, dopóki nie obróci<br>się pokrętła trybu lub nie wyłączy<br>aparatu. |         | +/- 0.3 EV (domyślnie)<br>+/- 0.7 EV<br>+/- 1.0 EV<br>Patrz Korzystanie z korekcji ekspozycji,<br>strona 25.                                                                                                    |

| Ustawienie                                                                                                    | Ikona | Opcje i ikony pojawiające się<br>w Liveview [Widok na żywo]                                                                                                    |
|----------------------------------------------------------------------------------------------------|-------|----------------------------------------------------------------------------------------------------|
| Exposure Metering [Pomiar<br>warunków ekspozycji]<br>Pomiar natężenia oświetlenia<br>wybranych obszarów kadru.<br>Ustawienie to obowiązuje, dopóki<br>nie zostanie zmienione. Jeśli<br>wybrane zostało ustawienie<br>Center-weight<br>[Centralnie-ważony] lub<br>Center-spot [Punktowy], ikona<br>ustawienia będzie wyświetlana po<br>prawej stronie ekranu w widoku<br>na żywo [Liveview]. | Ø     | Multi-Pattern [Matrycowy] (domyślnie) [] –<br>pomiar warunków oświetlenia całego obrazu<br>w celu zapewnienia optymalnej ekspozycji<br>zdjęcia. Idealne do wykonywania zdjęć<br>w standardowych warunkach.<br>Center-Weight [Centralnie-ważony] [] –<br>pomiar warunków oświetlenia obiektu<br>znajdującego się w centrum kadru. Idealnie<br>nadaje się do fotografowania obiektów<br>oświetlonych z tyłu.<br>Center-Spot [Punktowy] [] – podobny do<br>centralnie ważonego, ale pomiar koncentruje się<br>na mniejszym obszarze obiektu w centrum kadru<br>(punkt pomiaru wskazuje kółko). Ustawienie<br>idealne w sytuacji, gdy trzeba ustawić<br>ekspozycję dokładnie na określone miejsce.<br>Opcja niedostępna w trybie Auto, Scene [Scena],<br>lub Video [Film]. |
| Focus Zone<br>[Obszar ogniskowania]<br>Pozwala wybrać większy lub<br>mniejszy obszar ogniskowania.<br>Ustawienie to obowiązuje, dopóki<br>nie zostanie zmienione. Jeśli<br>wybrane zostało ustawienie<br>Center-zone [Centralne] lub<br>Selectable-zone [Wybór obszaru],<br>ikona ustawienia będzie<br>wyświetlana po prawej stronie<br>ekranu w widoku na żywo<br>[Liveview].              |       | Multi-Zone [Wielostrefowy] (domyślnie)<br>D – ocena 3 obszarów w celu uzyskania<br>równomiernej ostrości zdjęcia. Idealny do<br>wykonywania zdjęć w standardowych<br>warunkach.<br>Center-Zone [Centralny] — ocena<br>niewielkiego obszaru w centrum kadru.<br>Ustawienie idealne w sytuacji, kiedy trzeba<br>ustawić ostrość na konkretny obszar kadru.<br>Selectable-Zone [Wybór obszaru] — –<br>przesuwanie znaczników ostrości na środek,<br>w lewo i w prawo.<br>Opcja niedostępna w trybie Auto, Scene [Scena],<br>lub Video [Film].                                                                                                    |

| Ustawienie                                                                                                    | Ikona | Opcje i ikony pojawiające się<br>w Liveview [Widok na żywo]                                                                                                    |
|----------------------------------------------------------------------------------------------------|-------|----------------------------------------------------------------------------------------------------|
| AF Control [Sterowanie AF]<br>Pozwala wybrać ustawienia<br>automatycznego ustawiania<br>ostrości.<br>Ustawienie to obowiązuje, dopóki<br>nie zostanie zmienione.                                | AF))  | Continuous AF [Ciągły AF] (domyślnie) —<br>wykorzystywany jest zewnętrzny czujnik AF<br>i czujnik TTL-AF (obiektywu). Ponieważ aparat<br>stale reguluje ostrość, nie trzeba jej ustawiać<br>poprzez naciskanie przycisku migawki do<br>połowy.<br>Single AF [Jednorazowy AF] ①予)—<br>wykorzystuje zewnętrzny czujnik AF i czujnik<br>TTL-AF w momencie naciśnięcia przycisku<br>migawki do połowy.<br>Accessory Lens AF [AF obiektywu] ④PD—<br>Wykorzystywany jest czujnik TTL-AF obiektywu.<br>Opcja niedostępna w trybie Video [Film]. |
| Color Mode [Tryb koloru]<br>Umożliwia wybór odcieni kolorów.<br>W trybach Auto i Scene [Scena]<br>ustawienie to obowiązuje, dopóki<br>nie obróci się pokrętła trybu lub<br>nie wyłączy aparatu. | BW    | High Color [Silne kolory]<br>Natural Color [Naturalne kolory] (domyślnie)<br>Low Color [Słabe kolory]<br>Black & White [Czarno-biały]<br>Sepia (do zdjęć o czerwonawo-brązowym,<br>starodawnym wyglądzie).<br>UWAGA: Oprogramowanie EasyShare pozwala także<br>na zmianę zdjęć kolorowych na czarno-białe<br>lub sepia; nie można tego jednak zrobić<br>odwrotnie.<br>Opcja niedostępna w trybie Video [Film].                                                                                                    |
| Sharpness [Ostrość]<br>Reguluje ostrość zdjęcia.<br>Ustawienie to obowiązuje, dopóki<br>nie zostanie zmienione.                                                                                 | X     | High [Wysoka]<br>Normal [Normalna] (domyślnie)<br>Low [Niska]<br>Opcja niedostępna w trybie Auto, Scene [Scena],<br>lub Video [Film].                                                                                                    |
| Reset to Default<br>[Przywróć ustawienia<br>domyślne]<br>Umożliwia przywrócenie<br>wszystkich ustawień<br>fotografowania do wartości<br>domyślnych.                                             | 5     | Reset [Przywróć] ustawienia trybów P, A, S, M,<br>lub C do wartości domyślnych.                                                                                                    |

| Ustawienie                                                                                                    | Ikona | Opcje i ikony pojawiające się<br>w Liveview [Widok na żywo]                                                                                                    |
|----------------------------------------------------------------------------------------------------|-------|----------------------------------------------------------------------------------------------------|
| Set Album (Still)<br>[Ustaw album (Zdjęcia)]<br>Pozwala wybrać nazwy albumów.<br>Ustawienie to obowiązuje, dopóki<br>nie zostanie zmienione.                                  |       | <b>On [Wł.]</b> lub <b>Off [Wył.]</b><br>Służy do określenia nazwy albumów przed<br>wykonaniem zdjęć lub nagraniem filmów wideo.<br>Każde następnie wykonane zdjęcie lub nagrany<br>film przydzielone zostanie do wybranych nazw<br>albumów. Patrz strona 36. |
| Image Storage<br>[Miejsce przechowywania]<br>Pozwala wybrać miejsce<br>przechowywania zdjęć i filmów<br>wideo.<br>Ustawienie to obowiązuje, dopóki<br>nie zostanie zmienione. | đ     | Auto (domyślnie) 📴 – jeśli w aparacie<br>znajduje się karta, aparat korzysta z niej. Jeśli<br>nie, zdjęcia i filmy są zapisywane w pamięci<br>wewnętrznej.<br>Internal Memory [Pamięć wewnętrzna]                                                             |
| Video Length [Długość filmu]<br>Pozwala wybrać domyślną<br>długość filmu (przydatne przy<br>nagrywaniu filmów<br>z wykorzystaniem<br>samowyzwalacza).                         | Ċ     | Continuous [Nieograniczona] (domyślnie) –<br>można nagrywać do momentu wyczerpania<br>miejsca na karcie lub w pamięci wewnętrznej,<br>albo do naciśnięcia przycisku migawki. Można<br>wybrać czas trwania 5, 15, lub 30 sekund.                               |
| Setup Menu [Ustawienia]<br>Pozwala wybrać dodatkowe<br>ustawienia.                                                                                                    |       | Patrz Ustawienia dodatkowe aparatu.                                                                                                    |

# Ustawienia dodatkowe aparatu

- 1 W dowolnym trybie naciśnij przycisk menu.
- 2 Za pomocą joysticka / zaznacz opcję Setup [Ustawienia] , a następnie naciśnij przycisk OK.
- 3 Za pomocą joysticka A/ zaznacz ustawienie, a następnie naciśnij przycisk OK.
- 4 Wybierz opcję, a następnie naciśnij przycisk OK.
- 5 Naciśnij przycisk menu, aby wyjść z menu.

| Ustawienie                                      | Ikona | Орсје |
|-------------------------------------------------|-------|-------|
| Return [Powrót]<br>Powrót do poprzedniego menu. | ┛     |       |

| Ustawienie                                                                                                    | Ikona    | Орсје                                                                                                    |
|----------------------------------------------------------------------------------------------------|----------|----------------------------------------------------------------------------------------------------|
| Quickview [Szybki podgląd]<br>Wyświetlanie zdjęcia lub filmu wideo<br>(przez 5 sekund) po jego wykonaniu.               |          | On [Wł.] (domyślnie)<br>Off [Wył.]                                                                                                    |
| Advanced Digital Zoom<br>[Zaawansowane zbliżenie cyfrowe]<br>Umożliwia określenie sposób użycia<br>zbliżenia cyfrowego. | <b>@</b> | Continuous [Ciągłe] — nie ma przerwy przy<br>przechodzeniu ze zbliżenia optycznego do<br>zbliżenia cyfrowego.<br>Pause [Pauza] (domyślnie) — po<br>osiągnięciu zbliżenia optycznego 10x<br>dźwignia powiększenia musi zostać<br>zwolniona, a następnie ponownie popchnięta,<br>aby rozpocząć korzystanie ze zbliżenia<br>cyfrowego.<br>None [Brak] — zbliżenie cyfrowe jest<br>wyłączone. |
| Print Warning [Ostrzeżenie<br>o pogorszeniu jakości wydruku]                                                            | !        | Pause [Pauza] (domyślnie) – gdy niebieski<br>suwak na wskaźniku zbliżenia zatrzyma się<br>w czasie wykonywania zbliżenia cyfrowego,<br>dźwignia zbliżenia musi zostać zwolniona,<br>a następnie ponownie popchnięta. Suwak<br>zmienia kolor na czerwony, gdy nie będzie<br>można osiągnąć akceptowalnej jakości<br>wydruku o formacie 10 x 15 cm.<br>None – bez przerwy.                  |
| Sound Themes [Schematy dźwięku]                                                                                         | ♪        | Shutter Only [Tylko migawka]<br>Default [Domyślny]<br>Classical [Klasyczny]<br>Jazz<br>Sci-fi                                                                                                    |
| Sound Volume [Głośność]                                                                                                 |          | Off [Wył.]<br>Low [Niska] (domyślnie)<br>Medium [Średnia]<br>High [Wysoka]                                                                                                    |
| <b>Opis trybu</b><br>Po wybraniu trybu wyświetla jego opis.                                                             | ≣i       | On [Wł.] (domyślnie)<br>Off [Wył.]                                                                                                    |
| Date & Time [Data i czas]                                                                                               | 285      | Patrz strona 6.                                                                                                    |

| Ustawienie                                                                                                    | Ikona | Орсје                                                                                                    |
|----------------------------------------------------------------------------------------------------|-------|----------------------------------------------------------------------------------------------------|
| Video Out [Wyjście wideo]<br>Wybiera ustawienie regionalne, które<br>umożliwia podłączenie aparatu do<br>telewizora lub innego urządzenia<br>zewnętrznego.                                                               | ă     | NTSC (domyślnie) – system używany<br>w Ameryce Północnej i Japonii.<br>PAL – system używany w Europie i Chinach.                                                                                                    |
| Orientation Sensor<br>[Czujnik kierunku]<br>Wyświetlane obrazy ustawiane są<br>właściwą stroną do góry.                                                                                                    | ╔╋    | On [Wł.] (domyślnie)<br>Off [Wył.]                                                                                                    |
| Date Stamp [Datownik]<br>Nanosi datę na zdjęciach.                                                                                                    | 2     | Można wybrać opcję wyświetlania daty, albo<br>wyłączyć tę funkcję. (Domyślnie jest<br>wyłączona.)                                                                                                    |
| Video Date Display<br>[Wyświetlanie daty filmu wideo]                                                                                                    |       | On (domyślnie) – można wybrac spośród<br>3 formatów daty, z wyświetlanymi godzinami<br>i minutami lub bez.<br>Off [Wył.]                                                                                                    |
| Language [Język]                                                                                                    | ABC   | Wybór języka (patrz strona 5).                                                                                                    |
| Format [Formatowanie]<br>OSTROŻNIE:<br>Formatowanie<br>powoduje usunięcie<br>wszystkich zdjęć<br>i filmów, w tym także<br>plików<br>zabezpieczonych.<br>Wyjęcie karty podczas<br>formatowania grozi jej<br>uszkodzeniem. |       | Memory Card [Karta pamięci] – powoduje<br>usunięcie całej zawartości karty; formatuje<br>kartę.<br>Cancel [Anuluj] – wyjście bez dokonywania<br>zmian.<br>Internal Memory [Pamięć wewnętrzna] –<br>powoduje usunięcie całej zawartości pamięci<br>wewnętrznej, w tym adresów e-mail, nazw<br>albumów i ulubionych; formatuje pamięć<br>wewnętrzną. |
| <b>About [Informacje]</b><br>Wyświetla informacje o aparacie.                                                                                                    | 0     | Informacje o modelu<br>aparatu/oprogramowaniu sprzętowym.                                                                                                    |

### Korzystanie z samowyzwalacza przy wykonywaniu zdjęć lub nagrywaniu filmów

Samowyzwalacz zapewnia 10-sekundową przerwę pomiędzy momentem naciśnięcia przycisku migawki, a momentem wykonania zdjęcia lub rozpoczęcia nagrywania.

- 1 Umieść aparat na płaskim podłożu lub statywie.
- 2 Wybierz żądany tryb fotografowania lub nagrywania filmów.
- 3 Naciśnij przycisk menu.
- 4 Za pomocą joysticka →/ → zaznacz opcję Self-Timer [Samowyzwalacz] 🕉, a następnie naciśnij przycisk OK.
- 5 Naciśnij 🔺 , aby zaznaczyć ON [Wł.], a następnie naciśnij przycisk OK.
- 6 Wykadruj zdjęcie. Naciśnij spust migawki do połowy i przytrzymaj, aby ustawić ekspozycję i ostrość, a następnie naciśnij spust migawki do końca. Szybko ustaw się w kadrze.

Kontrolka samowyzwalacza z przodu aparatu powoli miga przez 8 sekund, a następnie szybko przez 2 sekundy przed wykonaniem zdjęcia/nagraniem filmu.

Samowyzwalacz wyłączy się po wykonaniu zdjęcia/filmu lub po zmianie trybu pracy aparatu.

UWAGA: Domyślnie długość filmu jest nieograniczona (opcja Continuous). Nagrywanie filmu zatrzyma się, gdy zostanie naciśnięty przycisk migawki, lub gdy skończy się miejsce na nagranie. Aby uzyskać informacje na temat zmiany długości filmu, patrz strona 32. Aby wyłączyć dźwięki samowyzwalacza aparatu, patrz strona 33.

# Oznaczanie zdjęć lub filmów nazwami albumów

Funkcja Set Album [Ustaw album] (tryb fotografowania lub nagrywania filmów) umożliwia wybór nazw albumów przed wykonaniem zdjęć lub nagraniem filmów wideo. Każde następnie wykonane zdjęcie lub nagrany film przydzielone zostanie do wybranych nazw albumów.

#### Po pierwsze – na komputerze

Za pomocą oprogramowania Kodak EasyShare, dostarczonego z aparatem (patrz strona 47) należy utworzyć nazwy albumów na komputerze. (Najnowsza wersja oprogramowania EasyShare dostępna jest na stronie www.kodak.com/go/dx7590downloads.) Po podłączeniu aparatu do komputera należy skopiować nazwy albumów do listy nazw albumów w aparacie (maksymalnie można skopiować 32 nazwy). Szczegółowe informacje można znaleźć w pomocy programu Kodak EasyShare.

#### Po drugie – w aparacie

- 1 W dowolnym trybie naciśnij przycisk menu.
- 2 Za pomocą joysticka / zaznacz opcję Set Album [Ustaw album] a następnie naciśnij przycisk OK.
- 3 Za pomocą joysticka / zaznacz nazwę albumu, a następnie naciśnij przycisk OK. Powtórz powyższą operację, aby zaznaczyć więcej niż jedną nazwę albumu.

Zaznaczone albumy są oznaczone znacznikiem wyboru.

- 4 Aby usunąć znacznik wyboru, zaznacz nazwę albumu i naciśnij przycisk OK. Aby usunąć zaznaczenia wszystkich albumów, użyj opcji Clear All [Wyczyść wszystkie].
- 5 Zaznacz opcję Exit [Wyjście], a następnie naciśnij przycisk OK.

Ustawienia zostaną zapisane. Po włączeniu ekranu aparatu wybrane albumy zostaną wyświetlone na ekranie. Znak plus (+) po nazwie albumu oznacza, że został wybrany więcej niż jeden album.

6 Naciśnij przycisk menu, aby je zamknąć.

#### Po trzecie – przesyłanie do komputera

Gdy oznaczone zdjęcia i filmy wideo zostaną przesłane do komputera (patrz strona 54), program Kodak EasyShare otworzy i porozdziela je do odpowiednich albumów. Szczegółowe informacje można znaleźć w pomocy programu Kodak EasyShare.

# Wskazówki dotyczące wykonywania lepszych zdjęć

#### Zbliżenie

Korzystając z dużego zbliżenia należy umieścić aparat na płaskim, stabilnym podłożu, a najlepiej na statywie.

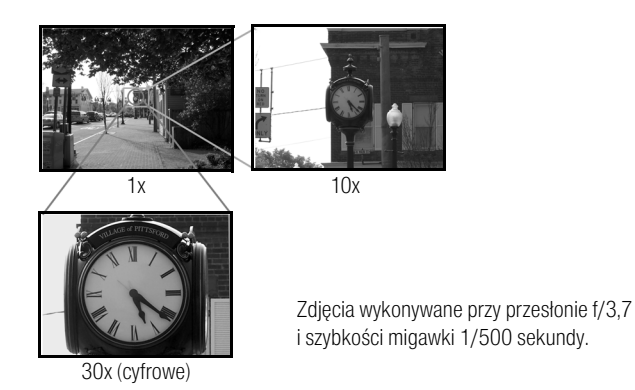

#### Kompensacja ekspozycji

W celu kontrolowania ekspozycji obiektów oświetlonych od tyłu lub wykonywania zdjęć w różnym oświetleniu należy użyć funkcji kompensacji ekspozycji.

Jeśli zdjęcie jest zbyt jasne, należy zmniejszyć (–) ustawienie; jeśli jest zbyt ciemne, należy je zwiększyć (+). Pokrętło Jog dial umożliwia dostęp do tej funkcji (patrz strona 19).

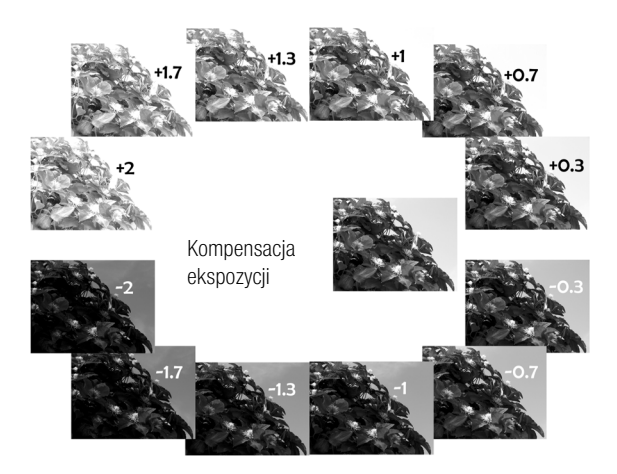

#### Przesłona i szybkość migawki (tryb ręczny)

Istnieje możliwość ręcznego wyboru najlepszej kombinacji przesłony i szybkości migawki w celu uzyskania właściwej kompensację ekspozycji dla konkretnych ustawień.

Zdjęcia posiadają większą głębię ostrości przy większej liczbie przesłony, np. f/8. Jednak nie jest to najlepszy wybór przy wykonywaniu zdjęć obiektów w ruch, dlatego w takich przypadkach zaleca się stosowanie mniejszej liczby przesłony, np. f/2,8.

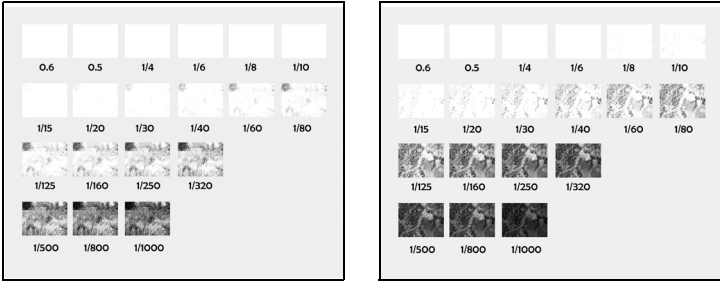

Szeroki kąt, f/2,8

10-krotne zbliżenie, f/3,6

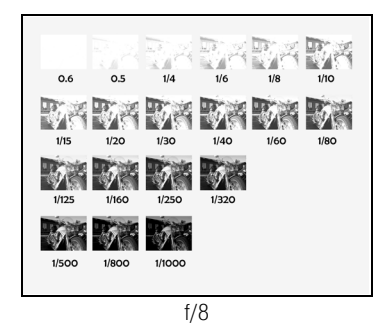

UWAGA: Niektóre wartości szybkości migawki nie są pokazane.

#### Błysk doświetlający

Aparat wyposażony jest w opcję błysku doświetlającego (patrz strona 21); to często wykorzystywana funkcja. Błysku doświetlającego należy używać przy wykonywaniu portretów w słoneczne dni, aby doświetlić zacienione miejsca pod oczami, nosem lub pod daszkiem czapeczki baseballowej. Opcja jest także użyteczna przy wykonywaniu zdjęć widoków oświetlonych z boku lub od tyłu, gdzie znajdują się postacie i obiekty, których szczegóły mają być widoczne.

Jeżeli zachodzi potrzeba, można użyć opcji kompensacji ekspozycji lub kompensacji lampy błyskowej za pomocą pokrętła Jog dial (patrz strona 18).

Z błyskiem doświetlającym

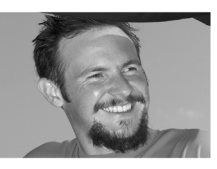

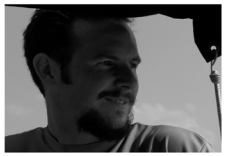

Bez błysku doświetlającego

Zdjęcia wykonywane w trybie Portrait [Portret].

#### Makrofotografia

Ikona kwiatu 🛣 na aparacie oznacza pracę w trybie Close-up [Makro]. Tryb Close-up [Makro] umożliwia wykonanie ostrych zdjęć z małej odległości (patrz strona 25). Aparat automatycznie ustawia ostrość na odległość zależną od wielkości zbliżenia. W miarę możliwości należy wykorzystywać oświetlenie otoczenia, a nie lampę błyskową.

Teleobiektyw w trybie makro umożliwia wykonywanie zdjęć motyli oraz pszczół na kwiatach przy zachowaniu większej odległości, tak aby im nie przeszkadzać.

 Tryb makro – szeroki kat z odległości 12,7 cm
 Image: Comparison of the system of the system of t

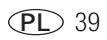

# **3** Przeglądanie zdjęć i filmów wideo

Po naciśnięciu przycisku przeglądania można oglądać i obrabiać wykonane zdjęcia i filmy. Aby nie zużywać akumulatora, można skorzystać z opcjonalnej stacji dokującej aparatu lub drukarki Kodak EasyShare albo zasilacza sieciowego 5 V firmy Kodak. (Patrz www.kodak.com/go/dx7590accessories.)

# Oglądanie pojedynczych zdjęć i filmów

- 1 Naciśnij przycisk przeglądania.
- 2 Przewijaj zdjęcia i filmy wideo w przód i w tył, poruszając joystickiem (przewijanie jest szybsze po przytrzymaniu joysticka //).
- 3 Naciśnij przycisk przeglądania, aby zakończyć przeglądanie.
- UWAGA: Zdjęcia wykonane w rozdzielczości 4,4 MP (3:2) wyświetlane są w proporcji 3:2 z czarnym paskiem u góry ekranu

#### Sprawdzanie stanu aparatu w trybie przeglądania zdjęć

Naciśnij przycisk przeglądania. Wybrane funkcje danego zdjęcia lub filmu zostają wyświetlone:

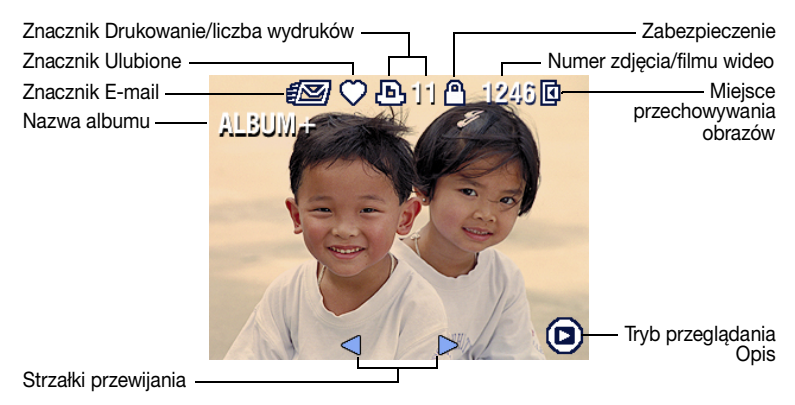

# Oglądanie wielu zdjęć i filmów

- 1 Naciśnij przycisk przeglądania.
- 2 Rusz joystickiem 🗨.

```
UWAGA: Można także nacisnąć przycisk Menu, podświetlić opcję Multi-up [Pokaż miniatury] ***, a następnie nacisnąć przycisk OK.
```

Zostaną wtedy wyświetlone miniatury zdjęć i filmów wideo.

Za pomocą joysticka A/ wyświetl poprzedni lub następny rząd miniatur.

Za pomocą joysticka **4/** przeglądaj miniatury jedna po drugiej.

Aby wyświetlić tylko wybrane zdjęcie, naciśnij przycisk OK.

# Odtwarzanie filmu wideo

- 1 Naciśnij przycisk przeglądania.
- 2 Za pomocą joysticka **//** odszukaj film wideo. (W widoku miniatur podświetl film, a następnie naciśnij przycisk OK. Gdy film wideo jest zaznaczony, w widoku miniatur u góry ekranu aparatu wyświetlany jest czas trwania filmu wideo.)
- 3 Aby uruchomić lub wstrzymać odtwarzanie filmu wideo, naciśnij przycisk OK.

UWAGA: Można także nacisnąć przycisk menu, podświetlić opcję 🚉, a następnie nacisnąć przycisk OK.

Aby wyregulować głośność, rusz joystickiem A/-.

Aby wrócić do początku filmu wideo, rusz joystickiem < w czasie odtwarzania.

Aby powtórnie odtworzyć film wideo, naciśnij przycisk OK.

Aby przejść do następnego lub poprzedniego zdjęcia lub filmu wideo, rusz joystickiem **4/**.

# Usuwanie zdjęć i filmów

- 1 Naciśnij przycisk przeglądania.
- 2 Za pomocą joysticka **V** odszukaj zdjęcie lub film (albo podświetl zdjęcie lub film w widoku miniatur), a następnie naciśnij przycisk usuwania.
- Za pomocą joysticka / zaznacz opcję, a następnie naciśnij przycisk OK:
   PICTURE [Zdjęcie] lub VIDEO [Film] usunięcie wyświetlanego zdjęcia lub filmu.
   EXIT [Wyjście] wyjście z ekranu usuwania.

ALL [Wszystkie] – powoduje usunięcie wszystkich zdjęć i filmów wideo zapisanych w pamięci wewnętrznej lub na karcie pamięci.

Aby usunąć więcej niż jedno zdjęcie lub film wideo, wróć do kroku 2.

UWAGA: Usunięcie zabezpieczonych zdjęć i filmów wideo w ten sposób jest niemożliwe. Przed ich usunięciem należy zdjąć zabezpieczenie (patrz strona 42).

# Powiększanie zdjęć

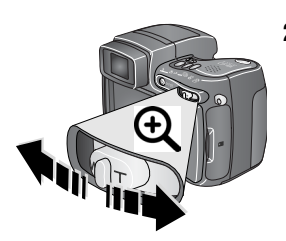

- 1 Naciśnij przycisk przeglądania.
- 2 Naciśnij przycisk zbliżenia, aby powiększyć zdjęcie w skali od 1x do 8x.
   Poszczególne fragmenty zdjęcia można obejrzeć za pomocą joysticka // .
   Aby ponownie wyświetlić zdjęcie w skali 1x (w rozmiarze oryginalnym), naciśnij przycisk OK.

Aby wyjść z trybu powiększenia, naciśnij przycisk OK.

Aby wyjść z trybu Review [Przeglądanie], naciśnij przycisk przeglądania.

# Zmiana opcjonalnych ustawień przeglądania

W trybie przeglądania naciśnij przycisk menu, aby uzyskać dostęp do opcjonalnych ustawień przeglądania.

|   | Album (strona 43)                                     |   | Copy [Kopiuj] (strona 46)                                                 |
|---|-------------------------------------------------------|---|---------------------------------------------------------------------------|
|   | Protect [Zabezpiecz]<br>(strona 42)                   |   | Multi-up [Miniatury] (strona 41)                                          |
| đ | Image Storage [Miejsce<br>przechowywania] (strona 32) |   | Picture/Video Information [Informacje<br>o zdjęciach/filmach] (strona 43) |
| ē | Slide Show [Pokaz slajdów]<br>(strona 44)             | ⅲ | Setup Menu [Ustawienia] (strona 32)                                       |

# Zabezpieczanie zdjęć i filmów wideo przed usunięciem

- 1 Naciśnij przycisk przeglądania.
- 2 Naciśnij przycisk menu.
- 3 Za pomocą joysticka →/ ✓ zaznacz opcję Protect [Zabezpiecz] ▲, a następnie naciśnij przycisk OK.

Zdjęcie lub film zostanie zabezpieczone i nie będzie można go usunąć. Podczas wyświetlania zabezpieczonego zdjęcia lub filmu pojawia się ikona zabezpieczenia **(**).

- 4 Aby usunąć zabezpieczenie, naciśnij ponownie przycisk OK.
- 5 Naciśnij przycisk menu, aby je zamknąć.

# OSTROŻNIE:

Formatowanie pamięci wewnętrznej lub karty SD lub MMC powoduje usunięcie wszystkich zdjęć i filmów wideo (również zabezpieczonych). Formatowanie pamięci wewnętrznej powoduje także usunięcie adresów e-mail, nazw albumów i ulubionych. Informacje o tym, jak je odzyskać, można znaleźć w pomocy programu Kodak EasyShare.

# Przeglądanie informacji o zdjęciach/filmach wideo

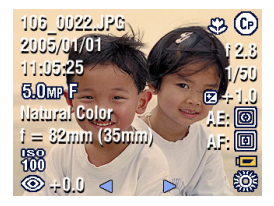

- 1 Naciśnij przycisk przeglądania.
- 2 Za pomocą joysticka **//** podświetl zdjęcie lub film.
- 3 Raz lub dwa razy naciśnij przycisk stanu (1), aby uzyskać informacje o zdjęciu/filmie.

# Oznaczanie zdjęć i filmów wideo nazwami albumów

Funkcja Album w trybie przeglądania umożliwia oznaczanie zapisanych w aparacie obrazów i filmów nazwami albumów.

#### Po pierwsze – na komputerze

Za pomocą używanego w aparacie oprogramowania Kodak EasyShare (patrz strona 47) można utworzyć na komputerze nazwy albumów. (Najnowsza wersja oprogramowania EasyShare dostępna jest na stronie www.kodak.com/go/dx7590downloads.) Należy skopiować nazwy albumów do pamięci wewnętrznej komputera (maksymalnie można skopiować 32 nazwy). Zobacz pomoc programu Kodak EasyShare, aby uzyskać więcej informacji na ten temat.

#### Po drugie – w aparacie

- 1 Naciśnij przycisk przeglądanie.
- 2 Naciśnij przycisk menu.
- 3 Za pomocą joysticka A/ podświetl opcję Album , a następnie naciśnij przycisk OK.
- 4 Za pomocą joysticka A/ podświetl album, a następnie naciśnij przycisk OK.

Aby dodać inne zdjęcia do tego samego albumu, przewijaj je za pomocą joysticka // . Kiedy pojawi się żądane zdjęcie, naciśnij przycisk OK.

Aby dodać zdjęcia do więcej niż jednego albumu, powtarzaj krok 4 dla każdego albumu.

Nazwa albumu pojawia się obok zdjęcia. Znak plus (+) obok nazwy albumu oznacza, że zdjęcie zostało dodane do więcej niż jednego albumu.

Aby usunąć znacznik wyboru, podświetl nazwę albumu i naciśnij przycisk OK. Aby usunąć zaznaczenia wszystkich albumów, użyj opcji Clear All [Wyczyść wszystkie].

#### Po trzecie – przesyłanie do komputera

Gdy oznaczone zdjęcia i filmy zostaną przesłane do komputera (patrz strona 54), program Kodak EasyShare otworzy i porozdziela je do odpowiednich albumów. Zobacz pomoc programu Kodak EasyShare, aby uzyskać więcej informacji na ten temat.

# Uruchamianie pokazu slajdów

Pokaz slajdów umożliwia wyświetlenie zdjęć i filmów na ekranie aparatu. Aby uzyskać informacje na temat uruchamiania pokazu slajdów na ekranie telewizora lub innego urządzenia zewnętrznego, patrz strona 45. Aby nie zużywać akumulatora, należy skorzystać z opcjonalnego zasilacza sieciowego 5 V firmy Kodak (zapraszamy na stronę www.kodak.com/go/dx7590accessories).

#### Uruchamianie pokazu slajdów

- 1 Naciśnij przycisk przeglądania, a następnie przycisk Menu.
- 2 Za pomocą joysticka / , zaznacz opcję Slide Show [Pokaz slajdów] , a następnie naciśnij przycisk OK.
- 3 Za pomocą joysticka // , zaznacz opcję Begin Show [Rozpocznij pokaz], a następnie naciśnij przycisk OK.

Wszystkie zdjęcia i filmy wideo są wyświetlane, w jakiej zostały zapisane.

Aby przerwać pokaz slajdów, naciśnij przycisk OK.

44 PL

#### Zmiana czasu wyświetlania zdjęć w pokazie slajdów

Domyślnie każde zdjęcie jest wyświetlane przez 5 sekund. Czas wyświetlania zdjęć można zmienić w granicach od 3 do 60 sekund.

- 1 Za pomocą joysticka yw menu Slide Show podświetl opcję Interval [Odstęp], a następnie naciśnij przycisk OK.
- 2 Wybierz czas wyświetlania.

Aby szybko przewijać sekundy, przytrzymaj joystick A/-

3 Naciśnij przycisk OK.

Ustawienie czasu wyświetlania obowiązuje, dopóki się go nie zmieni.

#### Wielokrotne odtwarzanie pokazu slajdów w pętli

Włączenie funkcji Loop [Pętla] powoduje wielokrotne odtwarzanie pokazu slajdów.

- 1 Za pomocą joysticka —/ w menu Slide Show, podświetl opcję Loop [Pętla], a następnie naciśnij przycisk OK.
- 2 Za pomocą joysticka / podświetl opcję On [Wł.], a następnie naciśnij przycisk OK.

Pokaz slajdów powtarzany jest do momentu naciśnięcia przycisku OK lub do rozładowania akumulatora.

# Wyświetlanie zdjęć i filmów na ekranie telewizora

Zdjęcia i filmy można wyświetlać na ekranie telewizora, monitora komputerowego lub innego urządzenia posiadającego wejście wideo. (Jakość obrazu na ekranie telewizora może nie być tak wysoka jak na ekranie monitora lub po wydrukowaniu.)

- UWAGA: Upewnij się, że ustawienie Video Out [Wyjście wideo] jest prawidłowe (NTSC lub PAL) (patrz strona 34). Pokaz slajdów zatrzymuje się po podłączeniu lub odłączeniu kabla w jego trakcie.
- Podłącz kabel audio-wideo (dostarczony z aparatem) do wyjścia wideo aparatu i wejścia wideo (żółty) i audio (biały) telewizora. Szczegółowe informacje można znaleźć w instrukcji obsługi telewizora.
- 2 Przeglądaj zdjęcia i filmy wideo na ekranie telewizora.

# Kopiowanie zdjęć i filmów wideo

Istnieje możliwość kopiowania zdjęć i filmów wideo z karty do pamięci wewnętrznej lub odwrotnie.

#### Przed rozpoczęciem kopiowania należy się upewnić, że:

- w aparacie znajduje się karta;
- miejsce przechowywania zdjęć w aparacie jest ustawione na miejsce, z którego zdjęcia będą kopiowane. Patrz Image Storage [Miejsce przechowywania], strona 32.

#### Kopiowanie zdjęć lub filmów wideo:

- 1 Naciśnij przycisk przeglądania, a następnie przycisk menu.
- 2 Za pomocą joysticka →/→ zaznacz opcję Copy [Kopiuj] →, a następnie naciśnij przycisk OK.
- 3 Za pomocą joysticka A/ podświetl opcję.

PICTURE [Zdjęcie] lub VIDEO [Film] – skopiowanie bieżącego zdjęcia lub filmu.

EXIT [Wyjdź] – powrót do menu Review [Przeglądanie].

ALL [Wszystkie] – kopiowanie wszystkich zdjęć i filmów wideo z bieżącego miejsca do innego.

- 4 Naciśnij przycisk OK.
- UWAGA: Zdjęcia i filmy wideo są kopiowane, nie przenoszone. Aby po skopiowaniu usunąć zdjęcia i filmy z pierwotnej lokalizacji, należy użyć opcji Delete [Usuń] (patrz strona 41).

Znaczniki drukowania, e-mail i ulubionych nie są kopiowane. Ustawienia zabezpieczeń nie są kopiowane. Aby uzyskać informacje na temat zabezpieczania zdjęć lub filmów przed usunięciem, patrz strona 42.

# 4

# Instalacja oprogramowania

#### Minimalne wymagania systemowe

- Windows 98, 98SE, ME, 2000 SP1, lub XP 128 MB RAM (64 MB RAM dla
- Internet Explorer 5.01 lub nowszy
- Procesor 233 MHz lub szybszy
- Macintosh OS X 10.2.3, 10.3
- Safari wersja 1.0 lub nowsza

# Minimalne wymagania dotyczące sprzętu komputerowego

- 128 MB RAM (64 MB RAM dla Windows 98, 98SE, 2000 SP1 lub ME)
- 200 MB wolnego miejsca na dysku twardym
- Napęd CD-ROM
- Dostępny port USB

### Instalacja oprogramowania

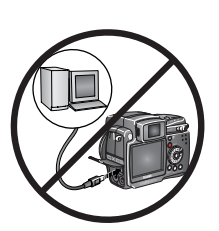

#### OSTROŻNIE:

Oprogramowanie Kodak EasyShare należy zainstalować *przed* podłączeniem aparatu lub opcjonalnej stacji dokującej aparatu do komputera. W przeciwnym razie oprogramowanie może zostać zainstalowane nieprawidłowo.

- 1 Zamknij wszystkie aplikacje uruchomione na komputerze (także oprogramowanie antywirusowe).
- 2 Włóż płytę CD z oprogramowaniem Kodak EasyShare do napędu CD-ROM.
- 3 Zainstaluj oprogramowanie:

Komputer z systemem Windows – jeśli okno instalacji nie zostanie wyświetlone, z menu Start wybierz polecenie Uruchom i wpisz d:\setup.exe, gdzie d jest literą napędu CD-ROM.

Mac OS X – kliknij dwukrotnie ikonę CD na pulpicie, a następnie kliknij ikonę Install [Instalacja].

**4** Postępuj zgodnie z instrukcjami wyświetlanymi na ekranie, aby zainstalować oprogramowanie.

Komputer z systemem Windows – aby automatycznie zainstalować wszystkie aplikacje, należy wybrać opcję Complete [Pełna]. Wybierz opcję Custom [Niestandardowa], aby wybrać aplikacje, które chcesz zainstalować.

Mac OS X – postępuj zgodnie z instrukcjami wyświetlanymi na ekranie.

- UWAGA: Po wyświetleniu odpowiedniego monitu poświęć kilka minut na elektroniczną rejestrację aparatu i oprogramowania. Umożliwi to otrzymywanie informacji o aktualizacjach oprogramowania i zarejestrowanie niektórych produktów dostarczonych z aparatem. Do przeprowadzenia elektronicznej rejestracji konieczne jest aktywne połączenie z Internetem. Aby zarejestrować produkt w późniejszym czasie, patrz www.kodak.com/go/register.
- 5 Ponownie uruchom komputer. Jeśli wyłączony został program antywirusowy, włącz go z powrotem. Szczegółowe informacje można znaleźć w instrukcji programu antywirusowego.

Aby uzyskać informacje na temat aplikacji umieszczonych na płycie CD Kodak EasyShare, kliknij przycisk Help [Pomoc] w programie Kodak EasyShare. 5

# Współdzielenie zdjęć i filmów wideo

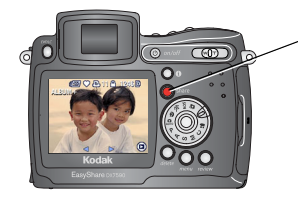

Naciśnij przycisk współdzielenia, aby "oznaczyć" zdjęcia i filmy wideo.

Po przesłaniu ich do komputera, można je udostępniać poprzez:

|                                                                         |                                 | Zdjęcia | Filmy<br>wideo |
|-------------------------------------------------------------------------|---------------------------------|---------|----------------|
| Druk (strona 50)                                                        |                                 | ~       |                |
| E-mail (strona 51)                                                      |                                 | ~       | 1              |
| Ulubione (strona 52)<br>Ułatwia to organizację pliko<br>ich w aparacie. | w w komputerze i współdzielenie | ~       | ~              |

UWAGA: Znaczniki współdzielenia nie znikają, dopóki nie zostaną usunięte. Znacznik **nie** jest kopiowany przy kopiowaniu oznaczonego zdjęcia lub filmu wideo w aparacie. (Jeśli oznaczone zdjęcie lub film wideo jest kopiowany w programie EasyShare, znacznik współdzielenia jest kopiowany.) W szybkim podglądzie (Quickview) oznaczane jest tylko ostatnie zdjęcie z serii.

# Kiedy można oznaczać zdjęcia i filmy wideo

#### Naciśnij przycisk współdzielenia, aby oznaczyć zdjęcia i filmy wideo:

- w dowolnej chwili (wyświetlane jest ostatnio wykonane zdjęcie lub film wideo);
- po wykonaniu zdjęcia lub filmu wideo, w trakcie szybkiego podglądu (patrz strona 12);
- po naciśnięciu przycisku przeglądania (patrz strona 40).

# Oznaczanie zdjęć do drukowania

- 1 Naciśnij przycisk współdzielenia. Za pomocą joysticka 🐠, odszukaj zdjęcie.
- 2 Za pomocą joysticka →/→ podświetl opcję Print [Drukowanie] \_\_, a następnie naciśnij przycisk OK.\*
- 3 Za pomocą joysticka ▲/▼ wybierz liczbę kopii (0–99). Wybranie liczby 0 powoduje usunięcie znacznika dla tego zdjęcia.

W obszarze stanu pojawi się ikona drukowania 🛄. Domyślnie ustawiona jest jedna kopia.

- 4 Opcjonalnie: Liczbę kopii można zastosować do innych zdjęć. Za pomocą joysticka 
  joysticka 
  odszukaj zdjęcie. Pozostaw ustawioną liczbę kopii lub zmień ją za pomocą joysticka 
  ? Powtarzaj tę czynność, dopóki dla zdjęć nie zostanie ustawiona żądana liczba kopii.
- 5 Naciśnij przycisk OK. Naciśnij przycisk współdzielenia, aby zamknąć menu.
- \* Aby oznaczyć wszystkie zdjęcia w wybranej lokalizacji, podświetl opcję Print all [Drukuj wszystkie], naciśnij przycisk OK, a następnie wskaż liczbę kopii w sposób opisany powyżej. Funkcja Print All [Drukuj wszystkie] nie jest dostępna w trybie Quickview [Szybki podgląd].

Aby usunąć znaczniki drukowania wszystkich zdjęć w wybranej lokalizacji:

- Podświetl opcję Cancel Prints [Anuluj drukowanie], a następnie naciśnij przycisk OK.
- Wybierz przycisk Yes (Tak) lub No (Nie), aby usunąć wszystkie zdjęcia.
- Naciśnij przycisk OK.

Opcja Cancel Prints [Anuluj drukowanie] nie jest dostępna w trybie Quickview [Szybki podgląd].

#### Drukowanie oznaczonych zdjęć

Po przesłaniu oznaczonych zdjęć do komputera pojawi się ekran drukowania programu Kodak EasyShare. Aby uzyskać więcej informacji na temat drukowania, naciśnij przycisk Help [Pomoc] w programie Kodak EasyShare. Aby uzyskać więcej informacji na temat drukowania z komputera, stacji dokującej drukarki lub karty, patrz strona 54.

UWAGA: Aby uzyskać jak najlepszą jakość wydruków w formacie 10 x 15 cm należy wybrać w aparacie ustawienie jakości wydruku 4,4 MP (3:2) (patrz strona 28).

# Oznaczanie zdjęć i filmów do wysłania pocztą elektroniczną

#### Po pierwsze – na komputerze

W programie Kodak EasyShare można utworzyć na komputerze książkę adresów e-mail. (Najnowsza wersja oprogramowania EasyShare dostępna jest na stronie www.kodak.com/go/dx7590downloads.) Następnie należy skopiować adresy e-mail do pamięci wewnętrznej komputera (maksymalnie 32 adresy). Szczegółowe informacje można znaleźć w pomocy programu Kodak EasyShare.

#### Po drugie – oznacz zdjęcia/filmy wideo w aparacie

- 1 Naciśnij przycisk współdzielenia. Za pomocą joysticka 📣 odszukaj zdjęcie/film.
- 2 Za pomocą joysticka ▲/▼ podświetl opcję Email ≡ , a następnie naciśnij przycisk OK.

W obszarze stanu pojawi się ikona e-mail = 🗹.

3 Za pomocą joysticka / podświetl adres e-mail, a następnie naciśnij przycisk OK

Aby oznaczyć inne zdjęcia/filmy wideo tym samym adresem, przewijaj zdjęcia/filmy za pomocą joysticka **4/>**. Gdy pojawi się wybrane zdjęcie, naciśnij przycisk OK.

Aby wysłać zdjęcia/filmy wideo na więcej niż jeden adres, dla każdego adresu powtórz krok 3.

Wybrane adresy zostaną zaznaczone.

- 4 Aby usunąć znacznik wyboru, podświetl zaznaczony adres i naciśnij przycisk OK. Aby usunąć wszystkie znaczniki wyboru, podświetl opcję Clear All [Wyczyść wszystko].
- 5 Za pomocą joysticka / podświetl opcję Exit [Wyjście], a następnie naciśnij przycisk OK.

W obszarze stanu pojawi się ikona e-mail = 🗾 .

6 Naciśnij przycisk współdzielenia, aby zamknąć menu.

# Po trzecie – przesłanie do komputera i wysłanie pocztą elektroniczną

Podczas przesyłania oznaczonych zdjęć i filmów do komputera (patrz strona 54) otworzy się ekran Email, umożliwiając wysłanie ich na wskazany adres. Szczegółowe informacje można znaleźć w pomocy programu Kodak EasyShare.

# Oznaczanie zdjęć jako ulubionych

Ulubione zdjęcia można przechowywać w sekcji Favorites 🗾 (Ulubione) pamięci wewnętrznej aparatu, a następnie dzielić się nimi z rodziną i znajomymi.

UWAGA: Podczas przesyłania zdjęć z aparatu do komputera wszystkie zdjęcia (włącznie z ulubionymi) są zapisywane w komputerze w pełnym rozmiarze. Ulubione zdjęcia – pomniejszone kopie oryginałów – ładowane są z powrotem do aparatu, przez co można je nadal udostępniać i cieszyć się nimi.

#### Współdzielenie zdjęć w 4 prostych krokach:

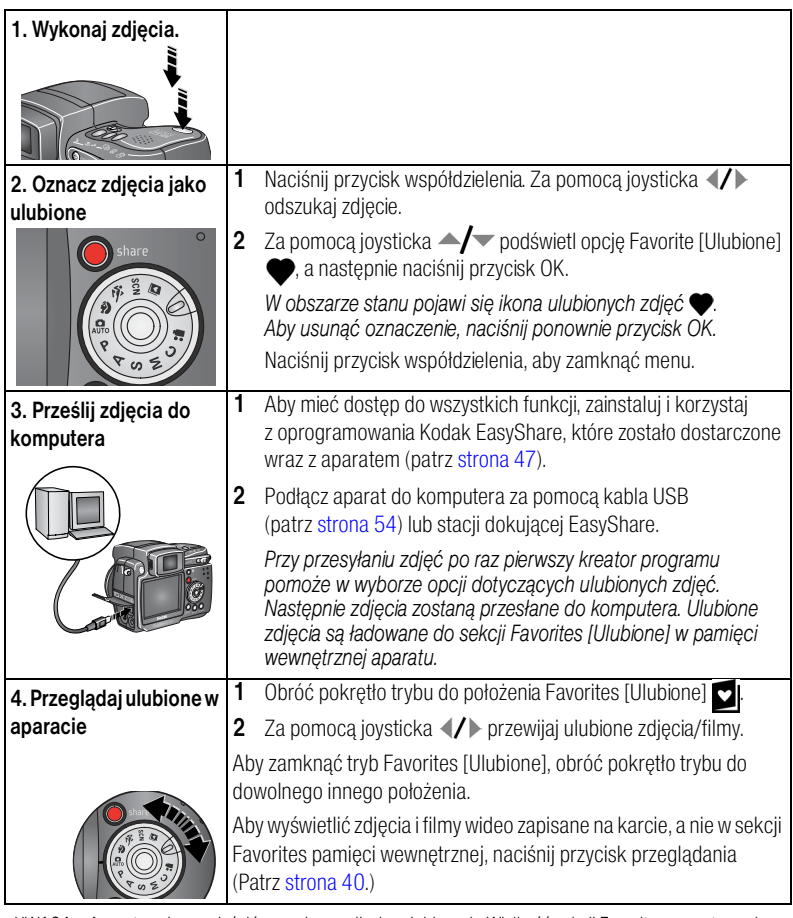

UWAGA: Aparat może pomieścić ograniczoną liczbę ulubionych. Wielkość sekcji Favorites aparatu można ustalić za pomocą funkcji Camera Favorites [Ulubione w aparacie] w programie Kodak EasyShare. Więcej informacji na ten temat można uzyskać po kliknięciu przycisku Help [Pomoc] w programie Kodak EasyShare.

#### Ustawienia opcjonalne

W trybie Favorites [Ulubione] naciśnij przycisk menu, aby uzyskać dostęp do ustawień opcjonalnych.

| Slide Show [Pokaz slajdów]<br>(strona 44) |     | Remove all favorites [Usuń wszystkie ulubione] (strona 53) |
|-------------------------------------------|-----|------------------------------------------------------------|
| <br>Multi-up [Miniatury]<br>(strona 41)   | III | Setup Menu [Ustawienia]<br>(strona 32)                     |

UWAGA: Zdjęcia wykonane w rozdzielczości 4,4 MP (3:2) wyświetlane są w proporcji 3:2 z czarnym paskiem u góry ekranu. (Patrz Picture Size [Rozmiar zdjęcia], strona 28.)

#### Usuwanie wszystkich ulubionych z aparatu

- 1 Obróć pokrętło trybu do położenia Favorites [Ulubione]
- 2 Naciśnij przycisk menu.
- 3 Podświetl ikonę 📕, a następnie naciśnij przycisk OK.

Wszystkie zdjęcia zapisane w sekcji Favorites [Ulubione] pamięci wewnętrznej zostaną usunięte. Ulubione zostaną przywrócone w aparacie przy następnym przesyłaniu zdjęć do komputera. Pojedyncze zdjęcia z ulubionych można usunąć, korzystając z oprogramowania EasyShare.

4 Naciśnij przycisk menu, aby je zamknąć.

#### Blokowanie przesyłania ulubionych do aparatu

- 1 Uruchom program Kodak EasyShare. Kliknij kartę My Collection [Moja kolekcja].
- 2 Przejdź do widoku Albums [Albumy].
- 3 Kliknij Camera Favorites Album [Album ulubionych w aparacie] swojego aparatu.
- 4 Kliknij przycisk Remove Album [Usuń album].

Podczas następnego przesyłania zdjęć z aparatu do komputera, odtwórz folder Favorites [Ulubione] w aparacie lub wyłącz funkcję ulubionych w kreatorze Camera Favorites Wizard/Assistant [Kreator/asystent ulubionych] programu EasyShare.

#### Drukowanie i wysyłanie ulubionych pocztą elektroniczną

- Obróć pokrętło trybu do położenia Favorites [Ulubione] ☑. Za pomocą joysticka
   ✓ wybierz zdjęcie.
- 2 Naciśnij przycisk współdzielenia.
- 3 Podświetl opcję Print [Drukowanie] 🗋 lub Email ≡⊠, a następnie naciśnij przycisk OK.
- UWAGA: Ulubione, które zostały wykonane tym aparatem (a nie zostały zaimportowane z innego źródła) nadają się do wydruku w formacie 10 x 15 cm.

# Przesyłanie i drukowanie zdjęć

# OSTRZEŻENIE:

6

Oprogramowanie Kodak EasyShare należy zainstalować *przed* podłączeniem aparatu lub opcjonalnej stacji dokującej aparatu do komputera. W przeciwnym razie oprogramowanie może zostać zainstalowane nieprawidłowo.

# Przesyłanie zdjęć i filmów wideo przez kabel USB

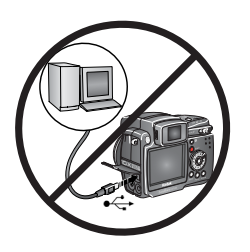

- 1 Wyłącz aparat.
- **3** Podłącz drugi koniec kabla USB do portu USB aparatu.
- 4 Włącz aparat.

Na komputerze uruchomi się oprogramowanie Kodak EasyShare. Program poprowadzi użytkownika przez proces przesyłania.

UWAGA: Na stronie www.kodak.com/go/howto można znaleźć samouczek elektroniczny na temat podłączania aparatu.

#### Inne dostępne sposoby przesyłania

Do przesłania zdjęć i filmów wideo można użyć także następujących produktów firmy Kodak:

- stacja dokująca aparatu Kodak EasyShare, stacja dokująca drukarki Kodak EasyShare;
- czytnik kart Kodak, urządzenie do czytania i zapisywania kart multimedialnych Kodak SD.

Te i inne akcesoria możesz zakupić u dystrybutora produktów firmy Kodak lub poprzez stronę www.kodak.com/go/dx7590accessories.

# Drukowanie za pomoca drukarki ze stacja dokująca Kodak EasyShare lub komputera

Komputer — Aby uzyskać szczegółowe informacje na temat drukowania z komputera, należy kliknać przycisk Help [Pomoc] w programie Kodak EasyShare.

Stacja dokująca drukarki – Aparat można także podłączyć do stacji dokującej drukarki Kodak EasyShare i drukować bezpośrednio, z komputerem lub bez komputera. Drukarkę ze stacją dokującą i inne akcesoria można kupić u sprzedawcy produktów firmy Kodak lub na stronie www.kodak.com/go/dx7590accessories.

# Drukowanie z opcjonalnej karty pamieci SD lub MMC

- Oznaczone zdjecia można automatycznie wydrukować po włożeniu karty do drukarki z gniazdem karty SD lub MMC. Aby uzyskać więcej informacji, patrz podręcznik użytkownika drukarki.
- Odbitki można także wykonać w kioskach fotograficznych Kodak Picture Maker, które obsługują karty SD lub MMC. (Przed udaniem się do wybranego punktu prosimy się z nim skontaktować. Patrz www.kodak.com/go/picturemaker.)
- Kartę można także zanieść do punktu wywoływania zdjęć, aby uzyskać profesjonalne odbitki.

# Zamawianie odbitek przez Internet

Program Kodak EasyShare oferuje wiele usług drukowania przez Internet, m.in. usługę drukowania zdjęć z aparatu Kodak EasyShare (świadczoną przez firmę Ofoto www.ofoto.com). W prosty sposób można:

- przesyłać swoje zdjęcia do serwisu;
- edytować, retuszować i dodawać obramowania do zdjęć;
- przechowywać zdjęcia oraz udostępniać je rodzinie i przyjaciołom;
- zamawiać wysokiej jakości odbitki, kartki okolicznościowe ze zdjęciami, ramki i albumy – wszystko dostarczane do domu użytkownika.

# Drukowanie bezpośrednie za pomocą drukarek zgodnych ze standardem PictBridge

Ten aparat obsługuje technologię PictBridge, co umożliwia bezpośrednie drukowanie na drukarkach zgodnych ze standardem PictBridge bez użycia komputera. Niezbędne wyposażenie:

- aparat z naładowanymi akumulatorami lub drukarka zgodna ze standardem wyposażony w opcjonalny zasilacz sieciowy 5 V firmy Kodak,
  - PictBridge.
  - kabel USB dołączony do aparatu.

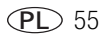

#### Podłączanie aparatu do drukarki

- 1 Wyłącz aparat i drukarkę.
- 2 Opcjonalnie: Jeśli posiadasz zasilacz sieciowy 5 V firmy Kodak (wyposażenie opcjonalne), podłącz go do aparatu i do gniazda sieciowego.
- WAŻNE: Do zasilania aparatu nie należy używać zasilacza sieciowego dostarczonego ze stacją dokującą aparatu lub drukarką ze stacją dokującą Kodak EasyShare.
- **3** Za pomocą kabla USB dostarczonego z aparatem podłącz aparat do drukarki. Aby uzyskać więcej informacji, patrz podręcznik użytkownika drukarki.

### Drukowanie zdjęć

1 Włącz drukarkę. Obróć pokrętło trybu aparatu do położenia Auto.

Zostanie wyświetlone logo PictBridge, a następnie bieżące zdjęcie i menu. (W przypadku braku zdjęć zostanie wyświetlony komunikat.) Jeśli menu aparatu się wyłączy, należy nacisnąć dowolny przycisk, aby wyświetlić je ponownie.

2 Za pomocą joysticka / wybierz opcję drukowania, a następnie naciśnij przycisk OK.

| Bieżące zdjęcie                              | Za pomocą przycisków <b>V</b> wybierz zdjęcie, a następnie ustaw liczbę kopii.                                                               |
|----------------------------------------------|----------------------------------------------------------------------------------------------------|
| Oznaczone zdjęcia                            | Jeśli drukarka to umożliwia, wydrukuj zdjęcia oznaczone do<br>wydrukowania (patrz <mark>strona 5</mark> 0) i wybierz rozmiar wydruku.        |
| Drukowanie<br>indeksu                        | Wydrukuj miniaturki wszystkich zdjęć. Wymaga to jednego lub więcej<br>arkuszy papieru. Jeśli drukarka to umożliwia, wybierz rozmiar wydruku. |
| Wszystkie zdjęcia                            | Wydrukuj wszystkie zdjęcia znajdujące się w pamięci wewnętrznej, na<br>karcie lub w sekcji Favorites [Ulubione]. Wybierz liczbę kopii.       |
| Image Storage<br>[Miejsce<br>przechowywania] | Uzyskiwanie dostępu do pamięci wewnętrznej, karty lub sekcji<br>Favorites [Ulubione].                                                        |

UWAGA: W czasie drukowania bezpośredniego zdjęcia nie są trwale przesyłane i zapisywane na komputerze lub drukarce. Aby przesłać zdjęcia do komputera, patrz strona 54. Po ustawieniu pokrętła trybu w pozycji Favorites [Ulubione] zostanie wyświetlone bieżące ulubione zdjęcie.

### Odłączanie aparatu od drukarki

- 1 Wyłącz aparat i drukarkę.
- 2 Odłącz kabel USB od aparatu i drukarki.

# Rozwiązywanie problemów

W przypadku pojawienia się jakichkolwiek pytań odnośnie aparatu, w tym miejscu można znaleźć na nie odpowiedzi. Dodatkowe informacje techniczne można znaleźć w pliku ReadMe znajdującym się na płycie CD z oprogramowaniem Kodak EasyShare. Zaktualizowane informacje na temat rozwiązywania problemów można znaleźć pod adresem www.kodak.com/go/dx7590support.

# Problemy z aparatem

| Jeżeli                                           | Wypróbuj następujące rozwiązania                                                                                                    |
|--------------------------------------------------|----------------------------------------------------------------------------------------------------|
| Aparat się nie włącza.                           | <ul> <li>Wyjmij akumulator i upewnij się, że jest to właściwy typ,<br/>a pastennie włóż go ponownie</li> </ul>                                                                                             |
| Aparat się nie wyłącza,<br>a obiektyw się nie    | <ul> <li>Włóż naładowany akumulator.</li> <li>Umieść eport w stapii dokujacej oporatu lub drukacki Kodok.</li> </ul>                                                                                       |
| cnowa.<br>Przyciski i elementy                   | EasyShare (sprzedawanych oddzielnie), a następnie spróbuj<br>nonownie                                                                                                    |
| sterujące aparatu nie<br>działają.               | <ul> <li>Podłącz aparat do zasilacza sieciowego 5 V firmy Kodak<br/>(sprzedawanego oddzielnie), a następnie spróbuj ponownie.<br/>Aby uzyskać więcej informacji o akumulatorze, patrz strona 3.</li> </ul> |
| Obiektyw się nie                                 | Sprawdź, czy akumulator w aparacie jest naładowany.                                                                                                    |
| wysuwa przy włączaniu                            | <ul> <li>Włącz aparat, a następnie wyłącz go ponownie.</li> </ul>                                                                                                    |
| chowa.                                           | <ul> <li>Jeśli problem nie znika, zasięgnij fachowej pomocy<br/>(patrz strona 62).</li> </ul>                                                                                                    |
| Ekran EVF/LCD jest                               | Zdejmij osłonę obiektywu.                                                                                                    |
| czarny lub nie<br>włącza się.                    | Naciśnij przełącznik EVF/LCD, aby zmienić wyświetlacz.                                                                                                    |
| W trybie Review                                  | Prześlij zdjęcie do komputera.                                                                                                    |
| [Przeglądanie] zamiast                           | Prześlij wszystkie zdjęcia do komputera (patrz strona 54).                                                                                                    |
| jest niebieski lub<br>czarny ekran.              | <ul> <li>Wykonaj kolejne zdjęcie. Jeśli problem nie znika, spróbuj zapisać<br/>zdjęcia w pamięci wewnętrznej lub na innej karcie pamięci.</li> </ul>                                                       |
| Liczba pozostałych                               | <ul> <li>Wykonaj kolejne zdjęcia. Aparat działa normalnie.</li> </ul>                                                                                                    |
| zdjęć nie zmniejsza się<br>po wykonaniu zdjęcia. | (Aparat zawsze po zrobieniu zdjęcia szacuje ilość wolnego miejsca na podstawie wielkości i zawartości zdjęcia.)                                                                                            |
| Zdjęcie jest obrócone.                           | <ul> <li>Ustaw opcję Orientation Sensor [Czujnik kierunku] na On [Wł.]<br/>(strona 34).</li> </ul>                                                                                                    |

| Jeżeli                                           | Wypróbuj następujące rozwiązania                                                                                                    |  |  |
|--------------------------------------------------|----------------------------------------------------------------------------------------------------|--|--|
| Lampa błyskowa nie<br>działa.                    | <ul> <li>Otwórz lampę błyskową (strona 20).</li> </ul>                                                                                                    |  |  |
|                                                  | <ul> <li>Sprawdź ustawienie lampy błyskowej i zmień je w razie potrzeby<br/>(strona 20).</li> </ul>                                                                            |  |  |
| Miejsce                                          | Prześlij wszystkie zdjęcia do komputera, patrz strona 54.                                                                                                    |  |  |
| przechowywania zdjęć                             | <ul> <li>Usuń zdjęcia z karty lub włóż nową kartę (strona 7).</li> </ul>                                                                                                    |  |  |
| jest peine lub prawie<br>peine.                  | <ul> <li>Zmień miejsce przechowywania zdjęć na pamięć wewnętrzną<br/>(strona 32).</li> </ul>                                                                                   |  |  |
| Akumulator szybko się<br>rozładowuje.            | <ul> <li>Przed włożeniem akumulatora do aparatu wyczyść styki czystą,<br/>suchą szmatką (strona 67).</li> </ul>                                                                |  |  |
|                                                  | <ul> <li>Włóż naładowany akumulator (strona 2).</li> </ul>                                                                                                    |  |  |
| Nie można wykonać                                | <ul> <li>Wyłącz aparat, a następnie włącz go ponownie.</li> </ul>                                                                                                    |  |  |
| zdjęcia.                                         | <ul> <li>Zwolnij do końca przycisk migawki (strona 8).</li> </ul>                                                                                                    |  |  |
|                                                  | Włóż naładowany akumulator (strona 2).                                                                                                    |  |  |
|                                                  | <ul> <li>Przed kolejną próbą wykonania zdjęcia poczekaj, aż wskaźnik<br/>AF/AE [automatyczne ustawianie ostrości/ekspozycji] zaświeci<br/>się na zielono.</li> </ul>           |  |  |
|                                                  | Pamięć jest zapełniona. Prześlij zdjęcia do komputera (strona 54),<br>usuń zdjęcia z aparatu (strona 41) lub karty, zmień miejsce<br>przechowywania zdjęć lub włóż nową kartę. |  |  |
| Na ekranie EVF/LCD                               | <ul> <li>Wyłącz aparat.</li> </ul>                                                                                                    |  |  |
| pojawia się komunikat                            | <ul> <li>Wyjmij kartę pamięci z aparatu.</li> </ul>                                                                                                    |  |  |
| o błędzie.                                       | <ul> <li>Wyjmij akumulatory i wytrzyj styki czystą, suchą szmatką<br/>(strona 67).</li> </ul>                                                                                  |  |  |
|                                                  | <ul> <li>Zainstaluj ponownie akumulatory.</li> </ul>                                                                                                    |  |  |
|                                                  | <ul> <li>Włącz aparat.</li> </ul>                                                                                                    |  |  |
|                                                  | <ul> <li>W przypadku dalszych problemów należy zwrócić się o pomoc do<br/>biura obsługi klienta (patrz strona 63).</li> </ul>                                                  |  |  |
| Aparat nie rozpoznaje<br>karty pamieci lub       | <ul> <li>Karta może być uszkodzona. Sformatuj kartę w aparacie<br/>(patrz strona 7).</li> </ul>                                                                                |  |  |
| blokuje się, gdy karta<br>znajduje się wewnątrz. | <ul> <li>Użyj innej karty pamięci.</li> </ul>                                                                                                    |  |  |

# Problemy z komputerem/połączeniem

| Jeżeli                                    | Wypróbuj następujące rozwiązania                                                                                              |  |
|-------------------------------------------|----------------------------------------------------------------------------------------------------|--|
| Brak komunikacji                          | <ul> <li>Włącz aparat.</li> </ul>                                                                                             |  |
| między komputerem a                       | Włóż naładowany akumulator (strona 2).                                                                                        |  |
| aparatem.                                 | <ul> <li>Sprawdź, czy kabel USB jest starannie podłączony do aparatu<br/>i portu komputera (strona 54).</li> </ul>            |  |
|                                           | <ul> <li>Sprawdź, czy zainstalowane jest oprogramowanie EasyShare<br/>(strona 47).</li> </ul>                                 |  |
| Nie można przesłać<br>zdjęć do komputera. | Kliknij przycisk Help w programie EasyShare.                                                                                  |  |
| Pokaz slajdów nie<br>działa na            | <ul> <li>Dostosuj ustawienie Video Out [Wyjście wideo] aparatu (NTSC lub<br/>PAL, strona 34).</li> </ul>                      |  |
| zewnętrznym<br>urządzeniu wideo.          | <ul> <li>Sprawdź, czy ustawienia urządzenia zewnętrznego są prawidłowe<br/>(zobacz instrukcję obsługi urządzenia).</li> </ul> |  |

# Problemy z jakością zdjęć

| Jeżeli                                             | Wy | Wypróbuj następujące rozwiązania                                                                                                    |  |
|----------------------------------------------------|----|----------------------------------------------------------------------------------------------------|--|
| Zdjęcie jest zbyt<br>ciemne lub<br>niedoświetlone. |    | Ustaw aparat w innym miejscu tak, aby uzyskać więcej światła.                                                                                                    |  |
|                                                    |    | Użyj opcji Fill [Doświetlanie] lampy błyskowej (strona 20) lub ustaw się tak, aby fotografowany obiekt nie był oświetlany z tyłu.                                                                                                    |  |
|                                                    |    | Podejdź do fotografowanego obiektu na tyle blisko, aby znalazł się on w zasięgu działania lampy błyskowej (strona 20).                                                                                                    |  |
|                                                    |    | Aby automatycznie ustawić czas ekspozycji i ostrość, naciśnij<br>przycisk migawki <b>do połowy i przytrzymaj go w tym położeniu</b> .<br>Gdy wskaźnik AF/AE zapali się na zielono, naciśnij przycisk migawki<br><b>do końca</b> , aby wykonać zdjęcie. |  |
|                                                    |    | Użyj trybu P, aby ustawić kompensację ekspozycji i lampy błyskowej (strona 19).                                                                                                    |  |
|                                                    |    | Użyj trybu P (strona 19) oraz ustawienia Selectable Zone [Wybór obszaru] (patrz Focus Zone [Obszar ogniskowania], strona 30).                                                                                                    |  |
| Zdjęcie jest zbyt                                  |    | Ustaw aparat w innym miejscu tak, aby zmniejszyć ilość światła.                                                                                                    |  |
| jasne.                                             |    | Wyłącz lampę błyskową (strona 20).                                                                                                    |  |
|                                                    |    | Podejdź do fotografowanego obiektu na tyle blisko, aby znalazł się on w zasięgu działania lampy błyskowej (strona 20).                                                                                                    |  |
|                                                    |    | Aby automatycznie ustawić czas ekspozycji i ostrość, naciśnij<br>przycisk migawki <b>do połowy i przytrzymaj go w tym położeniu</b> .<br>Gdy wskaźnik AF/AE zapali się na zielono, naciśnij przycisk migawki<br><b>do końca</b> , aby wykonać zdjęcie. |  |
|                                                    |    | Użyj trybu P, aby ustawić kompensację ekspozycji i lampy błyskowej (strona 19).                                                                                                    |  |

| Jeżeli                      | Wy | próbuj następujące rozwiązania                                                                                                    |
|-----------------------------|----|----------------------------------------------------------------------------------------------------|
| Zdjęcie jest<br>niewyraźne. |    | Aby automatycznie ustawić parametry ekspozycji i ostrość, naciśnij<br>przycisk migawki <b>do połowy i przytrzymaj go w tym położeniu</b> .<br>Gdy wskaźnik AF/AE zapali się na zielono, naciśnij przycisk migawki<br><b>do końca</b> , aby wykonać zdjęcie. |
|                             |    | Wyczyść obiektyw (strona 67).                                                                                                    |
|                             |    | Upewnij się, że aparat nie znajduje się w trybie Close-up [Makro],<br>jeśli jesteś w odległości większej niż 70 cm od fotografowanego<br>obiektu.                                                                                                    |
|                             |    | Umieść aparat na płaskim, stabilnym podłożu lub na statywie, szczególnie przy dużym zbliżeniu lub przy słabym oświetleniu.                                                                                                    |

# Stan kontrolki pierścienia zasilania

| Stan                                                           | Przyczyna                                                                                                    |  |
|----------------------------------------------------------------|----------------------------------------------------------------------------------------------------|--|
| Pierścień zasilania nie<br>zapala się, a aparat nie<br>działa. | <ul> <li>Włącz aparat.</li> <li>Naładuj akumulator lub włóż nowy do aparatu (strona 3).</li> <li>Obróć pokrętło trybu do położenia Off Wył.], a następnie ponownie włącz aparat.</li> </ul>                     |  |
| Pierścień zasilania<br>świeci stałym zielonym<br>światłem.     | <ul> <li>Aparat jest włączony, gotowy do wykonywania zdjęć lub<br/>nagrywania filmów.</li> </ul>                                                                                                    |  |
| Pierścień zasilania                                            | Aparat jest w trybie Favorite [Ulubione].                                                                                                    |  |
| swieci stałym                                                  | Trwa aktualizacja oprogramowania sprzętowego aparatu.                                                                                                    |  |
| bursztynowym<br>światłem.                                      | <ul> <li>Aparat podłączony jest do komputera, połączenie USB jest<br/>aktywne.</li> </ul>                                                                                                    |  |
|                                                                | <ul> <li>Ustawianie daty i czasu przy schowanym obiektywie.</li> </ul>                                                                                                    |  |
| Pierścień zasilania miga<br>na zielono.                        | <ul> <li>Aparat został wyłączony w trakcie przetwarzania i zapisywania<br/>zdjęcia. Aparat działa normalnie. Przetwarzanie zostanie<br/>dokończone przed wyłączeniem aparatu.</li> </ul>                        |  |
|                                                                | Nie należy wyjmować karty w czasie, gdy kontrolka miga.                                                                                                    |  |
|                                                                | <ul> <li>Aparat działa normalnie; w trakcie uruchamiania. Zdjęcia można<br/>wykonywać, gdy pierścień przestanie migać.</li> </ul>                                                                               |  |
|                                                                | Aparat działa normalnie w trybie łączenia z komputerem.                                                                                                    |  |
| Pierścień zasilania miga<br>na bursztynowo.                    | <ul> <li>Akumulator jest słabo naładowany lub rozładowany. Naładuj<br/>akumulator.</li> </ul>                                                                                                    |  |
|                                                                | <ul> <li>Temperatura wewnątrz aparatu jest zbyt wysoka. Wyłącz aparat<br/>na kilka minut, a następnie włącz go ponownie. Jeśli sytuacja się<br/>nie zmienia, należy zwrócić się o pomoc (strona 63).</li> </ul> |  |

# Problemy dotyczące drukowania bezpośredniego

| Stan                                                           | Przyczyna                                                           | Rozwiązanie                                                                                     |
|----------------------------------------------------------------|---------------------------------------------------------------------|-------------------------------------------------------------------------------------------------|
| Nie można odnaleźć<br>odpowiedniego zdjęcia.                   | Pokrętło trybu znajduje się<br>w położeniu Favorites<br>[Ulubione]. | Obróć pokrętło trybu do położenia<br>Auto.                                                      |
|                                                                | Aparat uzyskuje dostęp do<br>karty lub pamięci<br>wewnętrznej.      | Za pomocą menu Direct print<br>[Drukowanie bezpośrednie] zmień<br>miejsce przechowywania zdjęć. |
| Menu Direct print<br>[Drukowanie bezpośrednie]<br>wyłącza się. | Upłynął limit czasu menu.                                           | Naciśnij dowolny przycisk, aby<br>wyświetlić je ponownie.                                       |
| Nie można drukować zdjęć.                                      | Wystąpił problem<br>z połączeniem.                                  | Sprawdź, czy aparat połączony jest<br>z drukarką (strona 56).                                   |
|                                                                | Wystąpił problem<br>z zasilaniem.                                   | Sprawdź, czy aparat i drukarka są<br>zasilane (strona 56).                                      |
| Aparat lub drukarka<br>wyświetla komunikat<br>o błędzie.       | Wystąpił problem<br>z aparatem lub drukarką.                        | W celu rozwiązania problemu<br>postępuj zgodnie z wyświetlanymi<br>informacjami.                |

#### W dalszym ciągu masz problemy?

Odwiedź stronę www.kodak.com/go/dx7590support lub patrz Rozdział 8, Uzyskiwanie pomocy.

W sprawie problemów dotyczących drukowania bezpośredniego należy skontaktować się z producentem drukarki.

# 8 Uzyskiwanie pomocy

# Pomocne łącza

# Aparat

| Pomoc dotycząca użytkowania aparatu<br>(najczęściej zadawane pytania, informacje<br>dotyczące rozwiązywania problemów itp.) | www.kodak.com/go/dx7590support     |
|----------------------------------------------------------------------------------------------------|------------------------------------|
| Zakup akcesoriów do aparatu (stacje<br>dokujące do aparatów i drukarek, obiektywy,<br>karty itp.)                           | www.kodak.com/go/dx7590accessories |
| Najnowsze dostępne do pobrania<br>oprogramowanie aparatu i oprogramowanie<br>sprzętowe                                      | www.kodak.com/go/dx7590downloads   |
| Demonstracja działania aparatu w Internecie                                                                                 | www.kodak.com/go/howto             |

# Oprogramowanie

| Informacje na temat oprogramowania<br>EasyShare                | www.kodak.com/go/easysharesw (lub kliknij<br>przycisk Help [Pomoc] w programie<br>EasyShare) |
|----------------------------------------------------------------|----------------------------------------------------------------------------------------------|
| Pomoc związana z systemem Windows<br>i obróbką zdjęć cyfrowych | www.kodak.com/go/pcbasics                                                                    |

### Inne

| Pomoc przy użytkowaniu aparatów<br>fotograficznych, oprogramowania,<br>akcesoriów itd. | www.kodak.com/go/support      |
|----------------------------------------------------------------------------------------|-------------------------------|
| Informacje dotyczące drukarki ze stacją<br>dokującą Kodak EasyShare                    | www.kodak.com/go/printerdocks |
| Informacje dotyczące produktów<br>atramentowych firmy Kodak                            | www.kodak.com/go/inkjet       |
| Optymalizacja drukarki w celu uzyskania<br>bardziej naturalnych, żywych kolorów        | www.kodak.com/go/onetouch     |
| Rejestracja aparatu                                                                    | www.kodak.com/go/register     |

# Telefoniczne biuro obsługi klienta

Odpowiedzi na pytania dotyczące obsługi oprogramowania lub aparatu można uzyskać kontaktując się z przedstawicielem biura obsługi klienta.

#### Zanim zadzwonisz

Aparat, stację dokującą aparatu lub drukarkę ze stacją dokującą należy podłączyć do komputera. W dalszej kolejności należy sprawdzić następujące informacje odnośnie używanego komputera:

- model komputera,
- liość wolnego miejsca na dysku twardym,
- system operacyjny,

ilość pamięci (MB),

wersja oprogramowania Kodak EasyShare,

numer seryjny aparatu,

- typ procesora oraz jego szybkość (MHz),
- dokładna treść otrzymywanego komunikatu o błędzie.

| Australia                       | 1800 147 701                    | Kanada                               | 1 800 465 6325   |
|---------------------------------|---------------------------------|--------------------------------------|------------------|
| Austria                         | 0179 567 357                    | Korea                                | 00798 631 0024   |
| Belgia                          | 02 713 14 45                    | Nowa Zelandia                        | 0800 440 786     |
| Brazylia                        | 0800 150000                     | Norwegia                             | 23 16 21 33      |
| Chiny                           | 800 820 6027                    | Niemcy                               | 069 5007 0035    |
| Dania                           | 3 848 71 30                     | Portugalia                           | 021 415 4125     |
| Filipiny/<br>tylko Metro Manila | 1 800 1 888 9600<br>632 6369600 | Singapur                             | 800 6363 036     |
| Finlandia                       | 0800 1 17056                    | Szwajcaria                           | 01 838 53 51     |
| Francja                         | 01 55 1740 77                   | Szwecja                              | 08 587 704 21    |
| Grecja                          | 00800 441 25605                 | Tajlandia                            | 001 800 631 0017 |
| Hiszpania                       | 91 749 76 53                    | Tajwan                               | 0800 096 868     |
| Holandia                        | 020 346 9372                    | Wielka Brytania                      | 0870 243 0270    |
| Hongkong                        | 800 901 514                     | Włochy                               | 02 696 33452     |
| Indie                           | 91 22 617 5823                  | Stany Zjednoczone                    | 1 800 235 6325   |
| Indonezja                       | 001 803 631 0010                | Poza terenem<br>Stanów Zjednoczonych | 585 726 7260     |
| Irlandia                        | 01 407 3054                     | Międzynarodowa płatna linia          | +44 131 458 6714 |
| Japonia                         | 03 5540 9002                    | Międzynarodowy płatny faks           | +44 131 458 6962 |

Aktualna lista telefonów jest zawsze dostępna na stronie http://www.kodak.com/US/en/digital/contacts/DAIInternationalContacts.shtml.

# 9 Dodatek

# Dane techniczne aparatu

Więcej danych technicznych można znaleźć na stronie www.kodak.com/go/dx7590support.

| Cyfrowy aparat fotograficzny Kodak EasyShare DX7590<br>z obiektywem o zmiennej ogniskowej |                                                                                                    |  |
|-------------------------------------------------------------------------------------------|----------------------------------------------------------------------------------------------------|--|
| Element światłoczuł                                                                       | y CCD (charge-coupled device)                                                                                                    |  |
| CCD                                                                                       | Przetwornik CCD 1/2,5 cala, proporcje obrazu 4:3                                                                                                    |  |
| Rozmiar obrazu<br>wyjściowego<br>(rozdzielczość<br>zdjęcia)                               | 2576 x 1932 (5,0 mln) pikseli<br>2576 x 1716 (4,4 mln) pikseli                                                                                                    |  |
|                                                                                           | 2304 x 1728 (4,0 mln) pikseli<br>2048 x 1536 (3,1 mln) pikseli<br>1552 x 1164 (1,8 mln) pikseli                                                                                                    |  |
| Wyświetlacz                                                                               |                                                                                                    |  |
| Kolorowy LCD                                                                              | Hybrydowy wyświetlacz o dużej rozdzielczości 55,9 mm;<br>640 x 240 (153 tys.) pikseli                                                                                                    |  |
| Kolorowy wizjer<br>elektroniczny (EVF)                                                    | Ekrany LCD i EVF nie działają symultanicznie;<br>6,5 mm, (311 tys.) pikseli.                                                                                                    |  |
| Podgląd (LCD/EVF)                                                                         | Szybkość: 30 klatek na sekundę                                                                                                    |  |
| Obiektyw                                                                                  |                                                                                                    |  |
| Dane obiektywu                                                                            | Obiektyw z 10-krotnym zbliżeniem optycznym; f/2,8–f/3,7;<br>38–380 mm (odpowiednik dla obiektywu 35 mm)                                                                                                    |  |
| Ustawianie ostrości                                                                       | Hybrydowy pasywny zewnętrzny czujnik AF; obszar ogniskowania<br>Multi-Zone [Ogólny], Center-Zone [Centralny] lub Selectable-Zone<br>[Wybór obszaru]; Continuous AF [Ciągły AF] w trybach filmu i podglądu.<br>Zakres działania: |  |
|                                                                                           | Standardowy tryb szerokokątny: 0,6 m do nieskończoności                                                                                                    |  |
|                                                                                           | Standardowy tryb teleobiektywu: 2,0 m do nieskończoności                                                                                                    |  |
|                                                                                           | Tryb Close-up [Makro] w ustawieniu szerokokątnym: 0,12 do 0,7 m<br>Tryb Close-up [Makro] w ustawieniu teleobiektywu: 1,2 do 2,1 m                                                                                               |  |
|                                                                                           | Nieskończoność w trybie szerokokątnym i teleobiektywu: 20 m do<br>nieskończoności                                                                                                    |  |
| Cyfrowy aparat fotograficzny Kodak EasyShare DX7590<br>z obiektywem o zmiennej ogniskowej |                                                                                                    |  |  |  |
|-------------------------------------------------------------------------------------------|----------------------------------------------------------------------------------------------------|--|--|--|
| Zbliżenie cyfrowe                                                                         | 3x ciągłe zaawansowane zbliżenie ze skokiem 0,2x, zaczynającym się<br>od 10-krotnego (10x) zbliżenia optycznego (tryb wyświetlacza LCD)                                                                                                    |  |  |  |
| Przedział zbliżenia                                                                       | 10x, 38–380 mm (odpowiednik dla obiektywu 35 mm);<br>F= 6,32–63,2 mm (rzeczywiste)                                                                                                    |  |  |  |
| Gwint akcesoriów<br>w obiektywie                                                          | Tak (wewnątrz pierścienia obiektywu)                                                                                                    |  |  |  |
| Osłona obiektywu                                                                          | Pokrywa na obiektyw                                                                                                    |  |  |  |
| Ekspozycja                                                                                |                                                                                                    |  |  |  |
| Pomiar warunków<br>ekspozycji                                                             | TTL-AE z trybami programu;<br>Multi-Pattern AE [Matrycowy], Center-Weight AE [Centralnie-ważony],<br>Center-Spot AE [Punktowy].                                                                                                    |  |  |  |
| Zakres ekspozycji                                                                         | Zakres AE: 5,3 do 16,0 EV (szerokokątny)<br>Pełny zakres: 0 do 16,0 EV (szerokokątny)                                                                                                    |  |  |  |
| Tryb ekspozycji                                                                           | Programowany tryb AE: Auto, P, A, S, M, i C, tryby Scene [Scena].<br>Preselekcja przesłony AE: f/2,8-f/8, tryb szerokokątny<br>Preselekcja migawki AE: 16-1/1000 sekundy, tryb szerokokątny<br>Pełna ekspozycja ręczna (redukcja zakłóceń: odejmowanie czarnego<br>obrazu przy migawce poniżej 0,7 sekundy)<br>Kompensacja ekspozycji: ±2,0 EV z krokiem 1/3 EV |  |  |  |
| Szybkość migawki                                                                          | Migawka mechaniczna z elektryczną migawką CCD; automatyczna<br>16-1/1700 sekundy, ręczna 16-1/1000 sekundy                                                                                                    |  |  |  |
| Czułość ISO                                                                               | Automatyczna: 80, 100, 200, 400, i 800 (800 przy wielkości zdjęcia<br>1,8 MP)<br>Do wyboru: tryb P, A, S, M, i C                                                                                                    |  |  |  |
| Lampa błyskowa                                                                            |                                                                                                    |  |  |  |
| Elektroniczna lampa<br>błyskowa                                                           | Liczba przewodnia 12 przy czułości ISO 140; automatyczna lampa<br>błyskowa z czujnikiem fotograficznym<br>Zakres działania: w ustawieniu szerokokątnym 0,6–4,9 m przy ISO 140;<br>w ustawieniu teleobiektywu 2,0–3,7 m dla ISO 140                                                                                                    |  |  |  |
| Tryby lampy<br>błyskowej                                                                  | Auto, Fill [Doświetlenie], Red-eye [Efekt czerwonych oczu], Off [Wył.]                                                                                                    |  |  |  |
| Synchronizacja<br>z zewnętrzną lampą<br>błyskową                                          | Tak, maksymalnie 500 V                                                                                                    |  |  |  |

| Cyfrowy aparat fotograficzny Kodak EasyShare DX7590<br>z obiektywem o zmiennej ogniskowej |                                                                                                    |  |  |  |
|-------------------------------------------------------------------------------------------|----------------------------------------------------------------------------------------------------|--|--|--|
| Fotografowanie                                                                            |                                                                                                    |  |  |  |
| Tryby fotografowania                                                                      | Auto, Program, Aperture Priority [Preselekcja przesłony], Shutter Priority<br>[Preselekcja migawki], Manual [Ręczny], Custom [Niestandardowy],<br>Sport [Sport], Portrait [Portret], Scenes [Sceny] – 14 opcji, Burst [Seria]<br>Video [Film] |  |  |  |
| Pokrętło Jog dial                                                                         | Służy do regulacji kompensacji ekspozycji, preselekcji przesłony AE,<br>preselekcji migawki AE, czułości ISO, kompensacji lampy błyskowej,<br>pełnej ręcznej kontroli ekspozycji.                                                             |  |  |  |
| Tryb Burst<br>(seria zdjęć)                                                               | Pierwsza seria – 5 zdjęć, ostatnia seria 4 zdjęcia, 2 klatki na sekundę dla<br>obu serii. AE, AF, AWB uruchamiane tylko przy pierwszym zdjęciu                                                                                                |  |  |  |
| Bufor zdjęć                                                                               | 32 MB pamięci wewnętrznej                                                                                                    |  |  |  |
| Filmowanie                                                                                | Rozdzielczość obrazu/szybkość: VGA (640 x 480) z szybkością<br>12 klatek/s, QVGA (320 x 240) z szybkością 20 klatek/s                                                                                                    |  |  |  |
| Format plików<br>graficznych                                                              | Zdjęcia: EXIF 2.2 (kompresja JPEG), organizacja plików DCF<br>Filmy: QuickTime (kodek MPEG4)                                                                                                    |  |  |  |
| Miejsce<br>przechowywania                                                                 | Opcjonalna karta MMC lub SD SSS<br>(Logo SD jest znakiem handlowym firmy SD Card Association.)                                                                                                    |  |  |  |
| Pojemność pamięci<br>wewnętrznej                                                          | 32 MB pamięci wewnętrznej                                                                                                    |  |  |  |
| Tryb przeglądania                                                                         |                                                                                                    |  |  |  |
| Quickview [Szybki<br>podgląd]                                                             | Tak                                                                                                    |  |  |  |
| Wyjście wideo                                                                             | NTSC lub PAL                                                                                                    |  |  |  |
| Zasilanie                                                                                 |                                                                                                    |  |  |  |
| Litowo-jonowy akumu                                                                       | lator Kodak EasyShare (KLIC-5001); opcjonalnie zasilacz sieciowy 5 V                                                                                                    |  |  |  |
| Połączenie z komputerem                                                                   |                                                                                                    |  |  |  |
| USB: przez kabel USB, stację dokującą EasyShare aparatu lub drukarki                      |                                                                                                    |  |  |  |
| Języki                                                                                    |                                                                                                    |  |  |  |
| angielski/niemiecki/hiszpański/francuski/włoski/portugalski/chiński/koreański/japoński    |                                                                                                    |  |  |  |
| Inne funkcje                                                                              |                                                                                                    |  |  |  |
| Samowyzwalacz                                                                             | 10 sekund                                                                                                    |  |  |  |
| Sygnalizacja<br>dźwiękowa                                                                 | Włączanie, zwalnianie migawki, samowyzwalacz, sygnalizacja błędów,<br>tryby dźwięku                                                                                                    |  |  |  |

| Cyfrowy aparat fotograficzny Kodak EasyShare DX7590<br>z obiektywem o zmiennej ogniskowej |                                                                                                    |  |  |  |
|-------------------------------------------------------------------------------------------|----------------------------------------------------------------------------------------------------|--|--|--|
| Balans bieli                                                                              | Auto, Daylight [Światło dzienne], Tungsten [Żarówka wolframowa],<br>Fluorescent [Światło fluorescencyjne], Open Shade [Otwarty cień] |  |  |  |
| Tryb automatycznego<br>wyłączania                                                         | Tak, 8 minut                                                                                                    |  |  |  |
| Tryby koloru                                                                              | High Color [Silne kolory], Natural Color [Neutralne kolory], Low<br>Color [Słabe kolory], Black & White [Czarno-biały], Sepia        |  |  |  |
| Ostrość                                                                                   | High [Wysoka], Normal [Normalna], Low [Niska]                                                                                        |  |  |  |
| Datownik                                                                                  | Brak, RRRR/MM/DD, MM/DD/RRRR, DD/MM/RRRR                                                                                             |  |  |  |
| Mocowanie statywu                                                                         | 1/4 cala, metalowe                                                                                                    |  |  |  |
| Wymiary                                                                                   | 99,6 mm x 81,2 mm x 79,9 mm                                                                                                    |  |  |  |
| Masa                                                                                      | 350 g bez akumulatora i karty                                                                                                    |  |  |  |

# Wskazówki, bezpieczeństwo, użytkowanie

- Jeśli do aparatu dostała się woda, należy wyłączyc aparat i wyjąć z niego akumulator oraz kartę. Pozostawić aparat do wyschnięcia na co najmniej 24 godziny przed ponownym włączeniem.
- Aby usunąć kurz i zabrudzenia z obiektywu lub ekranu, należy dmuchnąć delikatnie na zabrudzone miejsca. Przetrzeć delikatnie miękką, niestrzępiącą się ściereczką lub specjalną chusteczką czyszczącą. Nie używać środków czyszczących nieprzeznaczonych do czyszczenia obiektywów aparatów. Chronić malowane powierzchnie przed działaniem substancji chemicznych, takich jak kremy do opalania.
- Nie należy umieszczać aparatu obok urządzeń takich, jak silniki elektryczne. Indukcja elektromagnetyczna może spowodować uszkodzenie zdjęć lub aparatu.
- Gwałtowne zmiany temperatury mogą spowodować szkodliwe skraplanie się wody. Należy umieścić aparat w szczelnym worku, z którego można go wyjąć dopiero po wyrównaniu temperatury.
- W niektórych krajach dostępne są umowy serwisowe. Więcej informacji można uzyskać u dystrybutora produktów firmy Kodak.
- Więcej unformacji na temat postępowania ze zużytymi akumulatorami można uzyskać na stronie Rechargeable Battery Recycling Corporation: www.rbrc.com.
- Informacje na temat utylizacji i recyklingu aparatów cyfrowych można uzyskać od miejscowych władz. Informacje dotyczące Stanów Zjednoczonych są dostępne na stronie Electronics Industry Alliance www.eiae.org, a także na stronie firmy Kodak pod adresem www.kodak.com/go/dx7590support.

# Liczba przechowywanych zdjęć

Rozmiary plików mogą się zmieniać w zależności od zawartości obrazów i ekspozycji. Rzeczywista liczba zdjęć i filmów wideo, które można zapisać, może być większa lub mniejsza od podanej. Pewną ilość miejsca w pamięci wewnętrznej zajmują dodatkowo Ulubione, co ogranicza jej pojemność.

# Liczba przechowywanych zdjęć – kompresja standardowa (Standard)

|                           | Liczba zdjęć |              |        |        |        |
|---------------------------|--------------|--------------|--------|--------|--------|
|                           | 5.0 MP       | 4.4 MP (3:2) | 4.0 MP | 3.1 MP | 1.8 MP |
| Karta SD/MMC 16 MB        | 9            | 11           | 12     | 15     | 24     |
| 32 MB pamięci wewnętrznej | 17           | 19           | 21     | 27     | 43     |
| Karta SD/MMC 32 MB        | 19           | 22           | 24     | 30     | 48     |
| Karta SD/MMC 64 MB        | 39           | 44           | 49     | 60     | 97     |
| Karta SD/MMC 128 MB       | 79           | 89           | 98     | 121    | 195    |
| Karta SD/MMC 256 MB       | 159          | 178          | 196    | 242    | 391    |
| Karta SD/MMC 512 MB       | 319          | 356          | 392    | 485    | 783    |

# Liczba przechowywanych zdjęć – niska kompresja (Fine)

|                           | Liczba zdjęć |              |        |        |        |
|---------------------------|--------------|--------------|--------|--------|--------|
|                           | 5.0 MP       | 4.4 MP (3:2) | 4.0 MP | 3.1 MP | 1.8 MP |
| Karta SD/MMC 16 MB        | 4            | 5            | 5      | 7      | 12     |
| 32 MB pamięci wewnętrznej | 8            | 9            | 10     | 12     | 21     |
| Karta SD/MMC 32 MB        | 9            | 10           | 11     | 14     | 24     |
| Karta SD/MMC 64 MB        | 18           | 20           | 23     | 28     | 48     |
| Karta SD/MMC 128 MB       | 37           | 41           | 46     | 57     | 97     |
| Karta SD/MMC 256 MB       | 74           | 83           | 92     | 115    | 194    |
| Karta SD/MMC 512 MB       | 149          | 167          | 185    | 231    | 389    |

# Długość przechowywanych filmów

|                           | Minuty/sekundy filmu wideo |                  |  |
|---------------------------|----------------------------|------------------|--|
|                           | VGA (640 x 480)            | QVGA (320 x 240) |  |
| Karta SD/MMC 16 MB        | 59 s                       | 1 min 53 s       |  |
| 32 MB pamięci wewnętrznej | 1 min 47 s                 | 3 min 23 s       |  |
| Karta SD/MMC 32 MB        | 1 min 52 s                 | 3 min 46 s       |  |
| Karta SD/MMC 64 MB        | 3 min 59 s                 | 7 min 32 s       |  |
| Karta SD/MMC 128 MB       | 7 min 59 s                 | 15 min 4 s       |  |
| Karta SD/MMC 256 MB       | 15 min 58 s                | 30 min 8 s       |  |
| Karta SD/MMC 512 MB       | 31 min 57 s                | 60 min 17 s      |  |

# Funkcje oszczędzania energii

| Jeśli brak<br>działania przez | Zachowanie aparatu                                                  | Aby włączyć ponownie                                 |
|-------------------------------|---------------------------------------------------------------------|------------------------------------------------------|
| 1 minuta                      | Ekran EVF/LCD wyłącza się                                           | Naciśnij przycisk OK.                                |
| 8 minut                       | Aparat przechodzi w tryb<br>automatycznego wyłączenia<br>zasilania. | Naciśnij dowolny przycisk albo włóż/wyjmij<br>kartę. |

# Akcesoria

| Element                                                                                                    | Opis                                                                                                    | Gdzie kupić                            |
|----------------------------------------------------------------------------------------------------|----------------------------------------------------------------------------------------------------|----------------------------------------|
| Szerokokątny obiektyw<br>Schneider-Kreuznach<br>Xenar 0,7x                                                                                    | Wszechstronny obiektyw o ustawieniu<br>szerokokątnym 0,7x zwiększa zakres<br>opcji fotograficznych i daje większe pole<br>do popisu dla pomysłowości.           | www.kodak.com/go/<br>dx7590accessories |
| Konwerter do obiektywu<br>Kodak<br>DX6490/DX7590                                                                                              | Umożliwia dołączenie dodatkowych<br>obiektywów lub filtrów (55 mm)                                                                                              |                                        |
| Filtr (czarno-biały)                                                                                                    | Filtr 102 o neutralnym zaczernieniu.<br>Ogranicza oświetlenie o 2 przesłony<br>(rejestr zaczernienia 0,6), gwinty 55 mm                                         |                                        |
|                                                                                                    | Kołowy filtr polaryzacyjny (gwint 55 mm)                                                                                                    |                                        |
| Zasilacz sieciowy Kodak<br>5 V                                                                                                    | Łatwy sposób na przedłużenie życia<br>akumulatorów. Podłącz aparat do sieci<br>podczas pobierania lub przeglądania<br>zdjęć.                                    |                                        |
| Pokrowiec na aparat<br>cyfrowy Kodak z serii<br>performance                                                                                   | Elegancki, a jednocześnie wytrzymały,<br>specjalnie dla aparatów cyfrowych Kodak<br>EasyShare series.                                                           |                                        |
| Akumulator<br>litowo-jonowy Kodak<br>EasyShare – 1700 mAh                                                                                     | Oferuje niezwykłą wydajność, ładując się<br>300 razy w ciągu maksymalnie 3 godzin.                                                                              |                                        |
| Zestaw do szybkiego<br>ładowania akumulatorów<br>litowo-jonowych Kodak                                                                        | Zawiera sześć wtyczek odpowiednich dla<br>napięcia od 110 do 240 V,<br>przystosowanych do użytku na całym<br>świecie. Akumulatory sprzedawane są<br>oddzielnie. |                                        |
| Nasza strona internetowa<br>(akumulatory i ładowarki,<br>aparaty, zestawy podróżn<br>fotograficznego, stacje do<br>dokującą, obiektywy, itd.) |                                                                                                    |                                        |

# Uaktualnianie oprogramowania i oprogramowania sprzętowego

Najnowsze wersje oprogramowania załączonego na płycie CD EasyShare i oprogramowania sprzętowego aparatu (oprogramowania działającego w aparacie) można pobrać z Internetu, patrz www.kodak.com/go/dx7590downloads.

# Informacje dotyczące zgodności z przepisami

## Zgodność z przepisami FCC oraz porady

Cyfrowy aparat fotograficzny Kodak EasyShare DX7590 z obiektywem o zmiennej ogniskowej

Niniejsze urządzenie zostało przebadane, w wyniku czego została stwierdzona jego zgodność z ograniczeniami dotyczącymi urządzeń cyfrowych klasy B, zgodnie z częścią 15 przepisów FCC. Ograniczenia te zostały ustalone tak, aby zapewnić ochronę w rozsądnych granicach przed szkodliwymi zakłóceniami w przypadku instalacji na terenach mieszkalnych.

Urządzenie to generuje, używa i może emitować energię o częstotliwości radiowej, a jeśli nie będzie zainstalowane i używane zgodnie ze wskazówkami, może spowodować zakłócenia łączności radiowej. Nie ma jednak gwarancji, że zakłócenia takie nie wystąpią w określonej instalacji.

Jeśli niniejsze urządzenie powoduje szkodliwe zakłócenia odbioru radiowego lub telewizyjnego, co można sprawdzić włączając je i wyłączając, zachęca się użytkowników do podjęcia próby zmniejszenia tych zakłóceń za pomocą następujących środków: 1) zmiana orientacji lub umiejscowienia anteny odbiorczej; 2) zwiększenie odległości między urządzeniem a odbiornikiem; 3) podłączenie urządzenia do gniazda sieciowego należącego do innego obwodu elektrycznego niż ten, do którego jest podłączony odbiornik; 4) skonsultowanie się ze sprzedawcą lub doświadczonym technikiem radiowo-telewizyjnym w celu uzyskania dodatkowej pomocy.

Jakiekolwiek zmiany lub modyfikacje, które nie zostaną wyraźnie zaakceptowane przez stronę odpowiedzialną za zgodność, mogą unieważnić prawa użytkownika do używania urządzenia. W przypadku gdy razem z produktem zostały dostarczone ekranowane kable transmisji danych albo elementy bądź akcesoria dodatkowe, wymagane odrębnymi przepisami, muszą one być zastosowane podczas instalacji w celu zapewnienia zgodności z przepisami FCC.

# **Canadian DOC statement**

**DOC Class B Compliance** – This Class B digital apparatus complies with Canadian ICES-003.

**Observation des normes-Class B** – Cet appareil numérique de la classe B est conforme à la norme NMB-003 du Canada.

# Klasa B ITE VCCI

この装置は、情報処理装置等電波障害自主規制協議会(VCCI)の基準 に基づくクラスB情報技術装置です。この装置は、家庭環境で使用すること を目的としていますが、この装置がラジオやテレビジョン受信機に近接して 使用されると、受信障害を引き起こすことがあります。 取扱説明書に従って正しい取り扱いをして下さい。

Polskie tłumaczenie:

Zgodnie z klasyfikacją sprzętu komputerowego Dobrowolnej Komisji d/s Kontroli Zakłóceń (Voluntary Control Council for Interference, VCCI) niniejsze urządzenie zalicza się do klasy B. Sprzęt ten, używany w pobliżu odbiorników radiowych lub telewizyjnych w środowisku domowym, może powodować powstawanie zakłóceń radiowych. Instalacja sprzętu i korzystanie z niego powinno odbywać się ściśle według wskazówek zawartych w instrukcji obsługi.

## MPEG-4

Używanie tego produktu w sposób wykorzystujący standard MPEG-4 jest zakazane, z wyjątkiem użytku w celach osobistych i niekomercyjnych.

# Indeks

# A

adresy WWW, strony firmy Kodak, 62 akcesoria akumulator, 4 aparat, 70 drukarka ze stacją dokującą, 55 karta SD lub MMC, 7 kupowanie. 62 zewnętrzna lampa błyskowa, 24 akcesoria do aparatu, 70 akumulator bezpieczeństwo i użytkowanie, 4 litowo-jonowy, 1 ładowanie przez ładowarkę, 2 wkładanie. 3 wydajność, 3 zwiększanie wydajności, 4 album (set album), 32 albumy, oznaczanie zdjęć do, 36, 43 Auto, 14 lampa błyskowa, 20 ustawianie ostrości, znaczniki kadrowania. 9 automatyczne wyłączanie, 69 autoportret (self-portrait), 17

#### В

balans bieli (white balance), 29 bezpieczeństwo, 67

#### С

cień (backlight), 18 czas, ustawianie, 5

#### D

dane techniczne, 64 data, ustawianie, 5 długość filmu wideo, 32 drukarka ze stacją dokującą, 4, 55 drukarka zgodna ze standardem PictBridge, 55 drukowanie optymalizacja drukarki, 62 oznaczone zdjęcia, 55 PictBridge, 55 z karty, 55 za pomocą stacji dokującej EasyShare, 55 dyskrecja (manner/museum), 17 dzieci (children), 18 dźwignia otwierania lampy błyskowej, iii dźwignia zbliżenia, ii

#### Ε

ekran aparatu przeglądanie filmów wideo, 40 przeglądanie zdjęć, 40 ekran LCD (Liquid Crystal Display – wyświetlacz ciekłokrystaliczny), ii ekspozycja kompensacja, tryb PASM, 18

## F

fajerwerki, 17 filmy kopiowanie, 46 oglądanie, 40 pojemność pamięci, 68 przeglądanie, 40 przesyłanie do komputera, 54 usuwanie, 41 wysyłanie oznaczonych pocztą elektroniczną, 51 formatowanie, 34 funkcja serii zdjęć, używanie, 26

#### G

głośnik, iii gniazdo karty SD/MMC, i gwint statywu, iii

#### I

ikony, pokrętło wyboru trybu, 14 informacje o aparacie, 34 informacje prawne, 71 instalacja oprogramowania, 48

#### J

język, 34 joystick, ii

#### K

kabel audio-wideo, 1, 45 USB. 1. 54 karta SD lub MMC pojemność pamięci, 68 wkładanie. 7 karta SD/MMC drukowanie, 55 kompresja (compression), 28 komputer podłączanie aparatu, 54 przesvłanie do. 54 komputery z systemem Windows instalowanie oprogramowania, 48 kontrolka pierścień zasilania, ii, 60 pokrętło jog dial, i kontrolka trybu, ii kopiowanie zdjeć do komputera za pomocą kabla USB, 54 z karty do pamięci, 46 z pamięci na kartę, 46 kosz na śmieci, usuwanie, 12 krajobraz (landscape), 16, 24 kwiat (flower), 17

#### L

lampa błyskowa kompensacja, tryb PASM, 24 redukcja efektu czerwonych oczu (red-eye), 24 synchronizacja błysku z tylną kurtyną, 24 ustawienia, 20 wył. (off), 24 zewnętrzna, 24

#### Ł

ładowanie akumulatora przez ładowarkę, 2 kontrolki ładowarki do akumulatorów, 2

#### М

Macintosh instalowanie oprogramowania na, 48 makro (close-up), 24 miejsce podłączenia złącza zewnętrznej lampy błyskowej, i migawka opóźnienie samowyzwalacza, 35 przycisk, i, iii migawka, problemy, 58 mikrofon, i mocowanie stacji dokującej aparatu lub drukarki EasyShare, iii

#### Ν

niestandardowy (custom), 15 nocny krajobraz (night landscape), 17 nocny portret (night portrait), 16

#### 0

obiektyw, i obsługa klienta, 63 obszar ogniskowania (focus zone), 30 odbitki zamawianie przez Internet, 55 odtwarzanie pokazu slajdów, 44 ogladanie zdjecia po wykonaniu, 12, 40 w powiększeniu, 42 oprogramowanie instalowanie, 48 uaktualnianie. 71 oprogramowanie EasyShare, 47 oprogramowanie Kodak EasyShare instalowanie, 48 uaktualnianie. 71 osłona na obiektyw. 1 ostrość (sharpness), 31 oznaczanie. 36 do drukowania. 50 do wysłania poczta elektroniczna, 51 kiedy oznaczać, 49 ulubione, 52 oznaczanie zdjęć do albumów, 36, 43

## Ρ

pamięć wkładanie karty, 7 pamięć wewnętrzna pojemność pamięci, 68 pasek na szyję, 1 pierścień zasilania, ii, 60 plaża (beach), 17 plik ReadMe, 57 pobieranie zdjęć, 54 podnoszona lampa błyskowa, i, iii pojemność pamięci, 68 pokaz slajdów problemy, 59 uruchamianie, 44 pokrętło jog dial, i

pokretło wyboru trybu, ii. 14 pokrywa komory baterii, iii pokrywa złacza zewnetrznej lampy błyskowej, i pomiar warunków ekspozycji (exposure metering), 30 pomoc łącza do stron internetowych, 62 rozwiazywanie problemów, 57 pomoc techniczna, 63 pomoc telefoniczna, 63 port USB/wejście napięcia stałego/pokrywa wyiścia audio-wideo (A/V), i portret (portrait), 16 powiekszanie zdiecia. 42 preselekcja migawki (shutter priority), 15 preselekcja przesłony (aperture priority), 14 program, 14 przechowywanie obrazów (image storage), 32 przedział korekcji (exposure bracketing interval), 29 przegladanie filmów wideo ekran aparatu, 40 pokaz slajdów, 44 usuwanie. 41 przegladanie zdjęć ekran aparatu, 40 pokaz slajdów, 44 powiekszanie, 42 usuwanie, 41 w trakcie wykonywania, 12 przełacznik EVF/LCD, ii przełacznik LCD/EVF, ii przesłona, tryb PASM, 18 przesyłanie za pomocą kabla USB, 54

przycisk korekcja ekspozycji, 25 lampa błyskowa/stan, 20 makro/krajobraz, 24 on/off, ii, 5 przegladanie, 40 seria zdjęć, 26 usuwania, 12 współdzielenie, ii, 49 zbliżenie, 13 przycisk korekcji ekspozycji, iii przycisk krajobraz, iii przycisk lampy błyskowej, iii przycisk makro, iii przycisk menu, ii przycisk OK. ii przycisk on/off, ii przycisk pierwszej/ostatniej serii, iii przycisk przeglądania, ii, 40 przycisk serii pierwszej/ostatniej, iii przycisk stan, ii przycisk usuwanie, ii przycisk współdzielenie, ii, 49 przyjęcie (party), 18 przywracanie ustawień domyślnych (reset to default), 31

#### R

recykling, utylizacja, 67 redukcja efektu czerwonych oczu, lampa błyskowa, 20 ręczny (manual), 15 rozwiązywanie problemów, 57

#### S

samowyzwalacz zdjęcia/filmy, 35 samowyzwalacz (self-timer), 27 samowyzwalacz, opóźnienie migawki, 35 samowyzwalacz/kontrolka wideo, i scena (scene), 15 schematy dźwięku (sound themes), 33 serwis i pomoc techniczna numery telefonów, 63 stacja dokująca drukarka, 55 stacja dokująca aparatu, 4 stan zdjęcia, ii sterowanie AF (AF control), 31 strony WWW firmy Kodak, 62 synchronizacja lampy błyskowej z tylną kurtyną migawki, 21 szybki podgląd (quickview), 33 używanie, 12 szybkość migawki, tryb PASM, 18

## Ś

śnieg (snow), 17

#### Т

tekst (text), 17 telewizor, pokaz slajdów, 45 tryb koloru (color mode), 31 tryb makro, 39 tryb niestandardowej ekspozycji (custom exposure mode), 27 trvb PASM opcje na ekranie, 18 tryb uśpienia, 69 tryby auto, 14 autoportret (self-portrait), 17 cień (backlight), 18 dyskrecja (manner), 17 dzieci (children), 18 fajwerwerki (fireworks), 17 krajobraz (landscape), 16 kwiat (flower), 17 niestandardowa ekspozycja (custom exposure), 27 niestandardowy (custom), 15 nocny krajobraz (night landscape), 17

nocny portret (night portrait), 16 plaża (beach), 17 portret (portrait), 16 preselekcja migawki (shutter priority), 15 preselekcja przesłony (aperture priority), 14 program, 14 przyjęcie (party), 18 ręczny (manual), 15 scena (scene), 15 śnieg (snow), 17 tekst (text), 17 ulubione (favorites), 15

### U

uaktualnianie oprogramowania sprzetowego, 71 uaktualnianie oprogramowania, oprogramowania sprzętowego, 71 ulubione, 15 oznaczanie, 52 ustawienia, 53 usuwanie, 53 uruchamianie pokazu slajdów, 44 USB (universal serial bus) miejsce podłaczenia, i przesyłanie zdjęć, 54 ustawianie data i czas, 5 ustawienia album (set album). 32 balans bieli (white balance). 29 długość filmu (video lenght), 32 iezvk (language), 34 kompresja (compression), 28 lampa błyskowa, 20 obszar ogniskowania (focus zone), 30 ostrość (sharpness), 31

pomiar warunków ekspozycji (exposure metering), 30 przechowywanie obrazów (image storage), 32 przedział korekcji (exposure bracketing interval), 29 rozdzielczość zdjęcia (picture size), 28 samowyzwalacz (self-timer), 27, 35 schematy dźwięku (sound themes), 33 sterowanie AF (AF control), 31 szybki podalad (quickview), 33 trvb fotografowania, 14 tryb koloru (color mode), 31 wviście wideo (video output). 34 zbliżenie cyfrowe (digital zoom), 33 usuwanie podczas szybkiego podglądu, 12 z karty MMC/SD, 41 z pamieci wewnetrznej, 41 usuwanie ulubionych, 53 utylizacja, recykling, 67

### W

wejście napięcia stałego 5 V miejsce podłączenia, i wielkość zdjęcia (picture size), 28 wkładanie akumulator, 3 karta SD lub MMC, 7 włączanie i wyłączenie aparatu, 5 wskazówki bezpieczeństwo, 67 plik ReadMe, 57 porady dotyczące akumulatora, 4 użytkowanie, 67 wykonywanie zdjęć, 37 wskazówki dotyczące wykonywania zdjęć, 37 wyjście audio-wideo, 45

wyjście audio-wideo (A/V) (oglądanie na ekranie telewizora) miejsce podłączenia, i wyjście wideo (video output), 34 wyłączanie, automatyczne, 69 wysyłanie zdjęć i filmów wideo pocztą elektroniczną, 51

# Ζ

zabezpieczanie zdjęć, filmów wideo, 42 zaczep paska na szyję, ii zalecenia eksploatacyjne, 67 zamawianie odbitek przez Internet, 55 zasilacz sieciowy, 4 zasilanie aparat. 5 automatyczne wyłączanie, 69 przycisk on/off, ii zawartość opakowania, aparat, 1 zawartość, opakowanie aparatu, 1 zbliżenie cyfrowe, 13 optyczne, 13 zbliżenie cyfrowe, 33 zbliżenie cyfrowe, używanie, 13 zbliżenie optyczne, 13 zdiecia drukowanie oznaczonych, 50 kopiowanie, 46 oznaczanie. 43 pojemność pamięci, 68 powiekszanie, 42 przeglądanie, 40 przesyłanie za pomocą kabla USB. 54 tryby fotografowania, 14 usuwanie, 41 wysyłanie oznaczonych pocztą elektroniczna, 51

zdjęcia z bliska, 25 zegar, ustawianie, 5 zewnętrzna lampa błyskowa, 24 zewnętrzne urządzenie wideo oglądanie zdjęć, filmów wideo, 45 zgodność z normami FCC, 71 zgodność z normami kanadyjskimi, 72 zgodność z normami VCCI, 72 złącze stacji dokującej, iii znaczniki kadrowania automatycznego ustawiania ostrości, 9